### 兵庫県電子入札共同運営システム

### 説明会資料

平成22年5月 姫路市

### 目 次

- 1. 電子入札システムの概要について
- 2. 兵庫県電子入札共同運営システムの概要
- 3. 電子入札に対応するための準備
- 4. 電子入札に必要なパソコンと回線
- 5. 電子証明書(ICカード)の役割
- 6. 電子証明書(ICカード)を発行する認証事業者名
- 7. 電子入札を利用するための手順
- 8. 電子入札システムの操作説明
  - ① 利用者登録
  - ② 一般競争入札(事後審査)処理の流れ
- 9. お問い合わせ先

1. 電子入札システムの概要について

入札に関する一連の手続をインターネットを介してやり取りすることが できます。

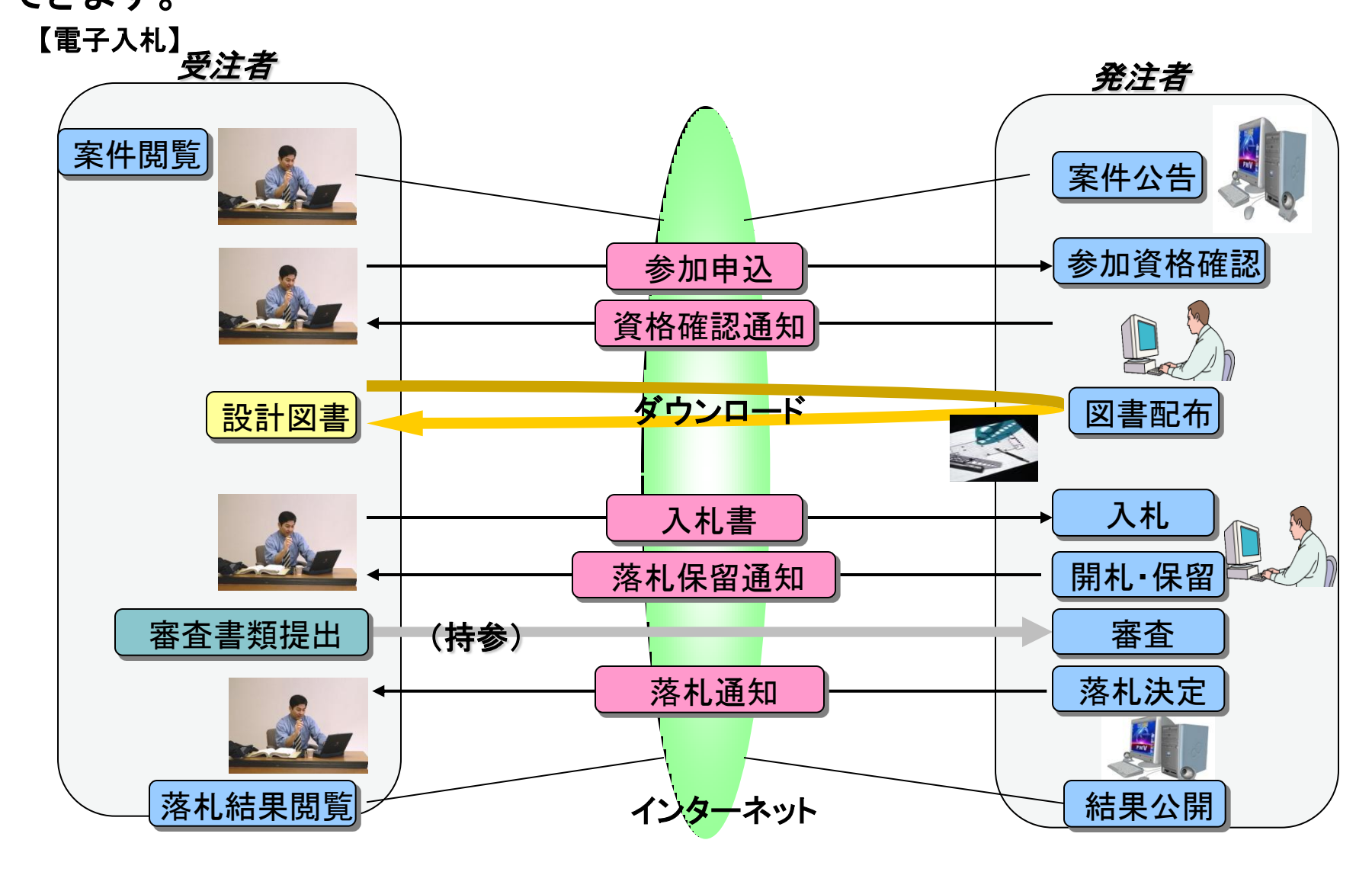

# 2. 兵庫県電子入札共同運営システムの概要

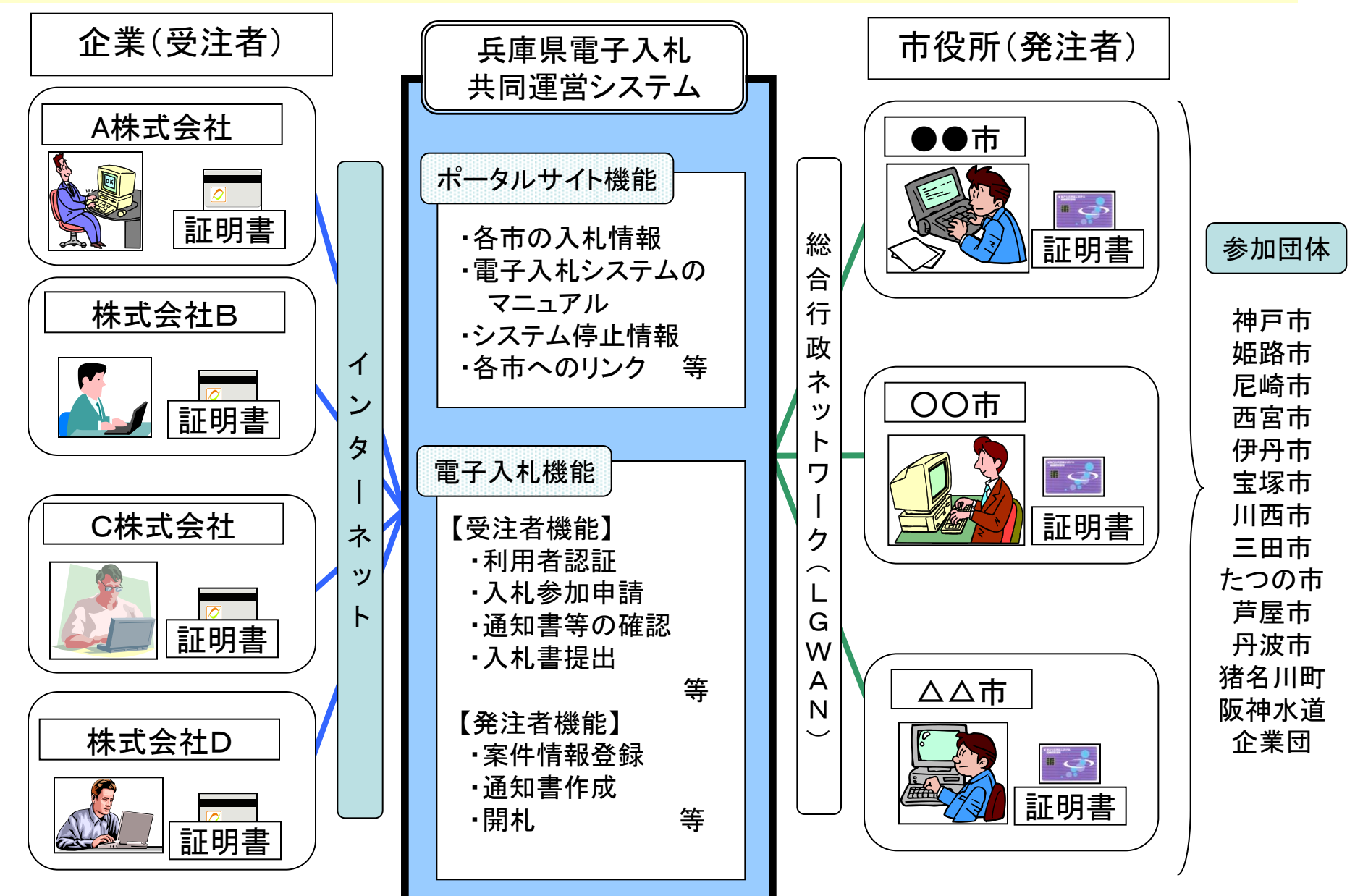

### 3. 電子入札に対応するための準備

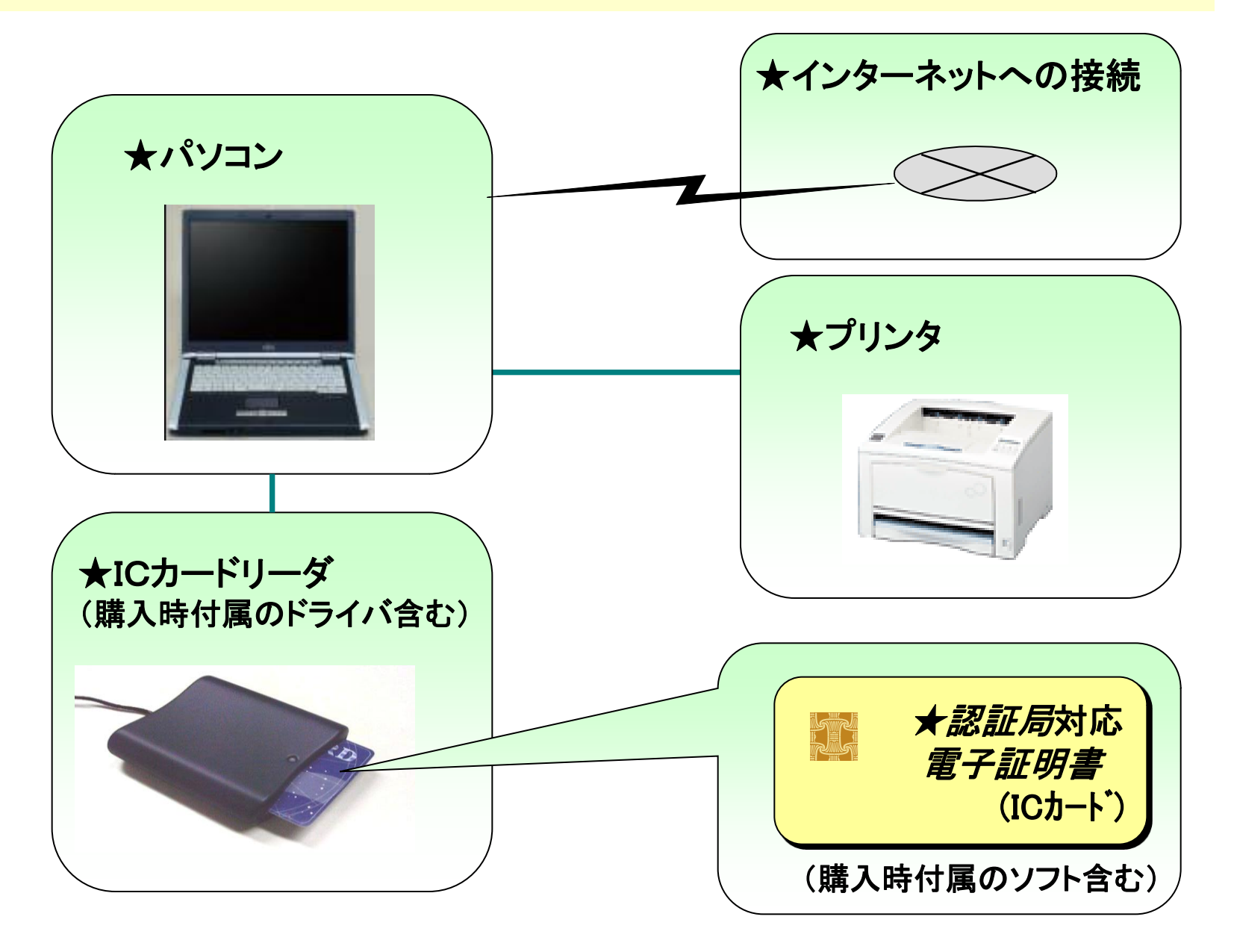

## 4. 電子入札に必要なパソコンと回線

#### 1. ハードウェア

| パソコン本体   | 「2. ソフトウェア等」の条件に示すOSが動作するPC/AT互換機(DOS/V機)<br>OクライアントOSIこWindows XPまたは2000を使用する場合<br>CPU:Intel Pentium III800MHz同等以上(Pentium M1.2GHz同等以上推奨)<br>メモリ:256MB以上(512MB以上推奨)<br>ハードディスク:空き容量が500MB以上<br>ディスプレイ:解像度1024×768ドット(XGA)以上 |
|----------|----------------------------------------------------------------------------------------------------|
|          | OクライアントOSにWindows Vista Home Premium/Business、SP1を使用する場合<br>CPU:Core Duo 1.6GHz同等以上推奨<br>メモリ:1.0GB以上<br>ハードディスク:空き容量が1GB以上<br>ディスプレイ:解像度1024×768ドット(XGA)以上                                                                   |
| ドライブ     | フロッピーディスクドライブ、CD-ROMドライブ                                                                                                    |
| インターフェイス | ICカードリーダ接続のためのシリアルポート又はUSBポートの空きがあること                                                                                                    |

#### 2. ソフトウェア等

| 対応OS      | Windows 2000、Windows XP Professional、Windows Vista                                                |  |  |  |
|-----------|---------------------------------------------------------------------------------------------------|--|--|--|
| ブラウザ      | Netscape7.0 Internet Explorer5.5 SP2、Internet Explorer6、 Internet Explorer7                       |  |  |  |
| Java実行環境  |                                                                                                   |  |  |  |
| 電子入札専用ソフト | ICカードの発行を受けた認証局より提供                                                                               |  |  |  |
| 接続回線      | インターネットに接続可能な回線(アナログ回線、ISDN、ADSL、FTTH、専用線等)<br>※回線速度は操作性に直接影響しますので、できるだけ高速でかつ安定性の良い回線を<br>お使い下さい。 |  |  |  |

※認証局により、さらに制限がある場合があります。認証局の推奨環境を確認の上ご準備下さい。

### 5. 電子証明書(ICカード)の役割

インターネット上では、情報をやり取りする相手の顔が見えません。 身分を証明するため、電子認証局から電子証明書を取得します。

電子証明書は、現実世界における印鑑証明書や身分証明書に相当し、 ICカードに記録され発行されます。

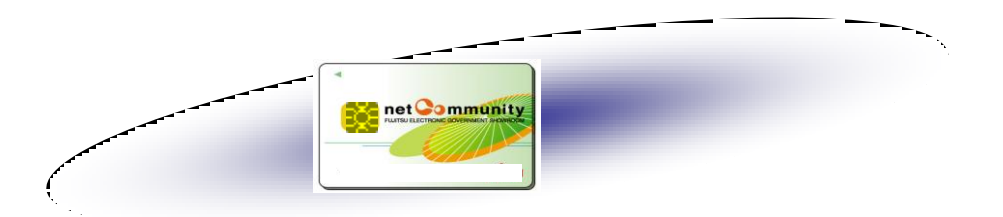

電子認証局が発行したICカードには、氏名や会社名なども記録されています。 ICカード(電子証明書)を使って、送信する文書などに電子署名を付与できます。 受信側では、電子署名を検証することにより、作成者の特定とデータ改変の 有無の確認ができます。

ICカードの名義は、各発注先へ届出した代表者氏名(受任者を設定する場合は受任 者氏名)と一致させる必要があります。

### 6. 電子証明書(ICカード)を発行する認証事業者名

| 認証事業者名                   | URL                                             | TEL          |
|--------------------------|-------------------------------------------------|--------------|
| (株)NTTアプリエ               | https://www.e-probatio.com/ps2/about/index.html | 0120-851-240 |
| ジャパンネット(株)               | http://www.japannet.jp/                         | 03-3265-9256 |
| (株)帝国データバンク              | http://www.tdb.co.jp/typeA/                     | 03-5775-2911 |
| 東北インフォメーション・<br>システムズ(株) | https://www.toinx.net/ebs/info.html             | 022-799-5566 |
| 日本商工会議所                  | http://ca.jcci.or.jp/                           | 03-5295-7676 |
| 日本電子認証(株)                | http://www.ninsho.co.jp/aosign/                 | 0120-714-240 |
| 四国電力㈱                    | http://www.yonden.co.jp/business/ninsho/        | 0120-944-075 |
| (株)中電シーティーアイ             | https://repository.cti.co.jp/G2B/               | 052-587-0553 |
| (株)ミロク情報サービス             | http://ca.mjs.co.jp/index02.html                | 03-5361-6315 |

6

## 7. 電子入札を利用するための手順

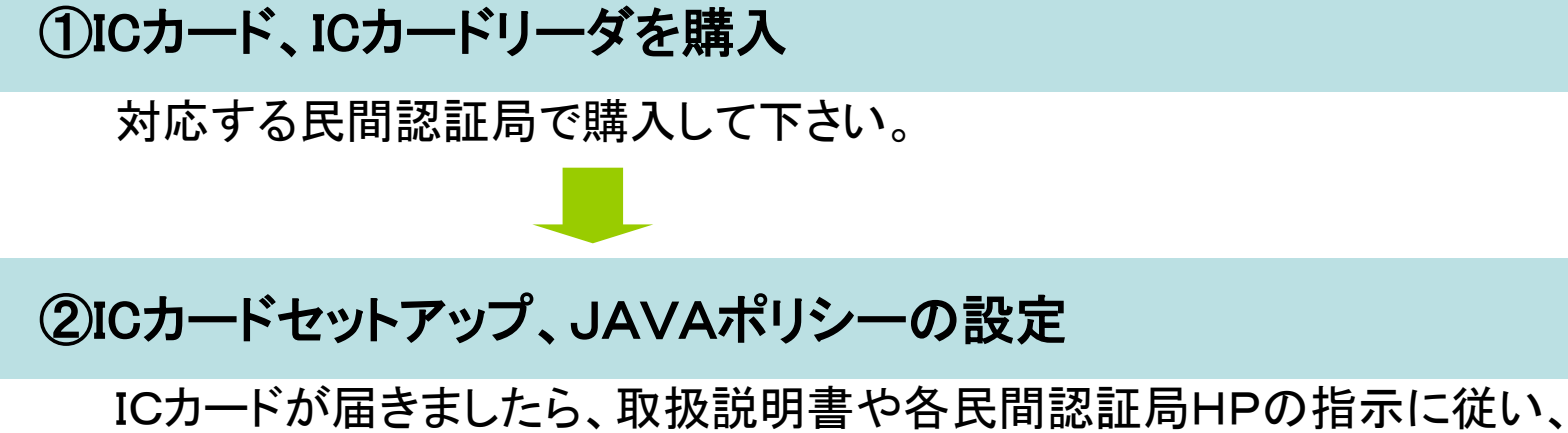

セットアップを行って下さい。

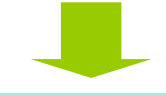

#### ③パソコン、インターネット接続環境の準備

ポップアップブロックを許可する設定を行って下さい。

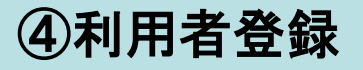

兵庫県電子共同運営システムの「利用者登録」から、マニュアルに従って 利用者登録を行って下さい。

### 8. 電子入札システムの操作説明

#### く兵庫県電子入札共同運営システムのページ>

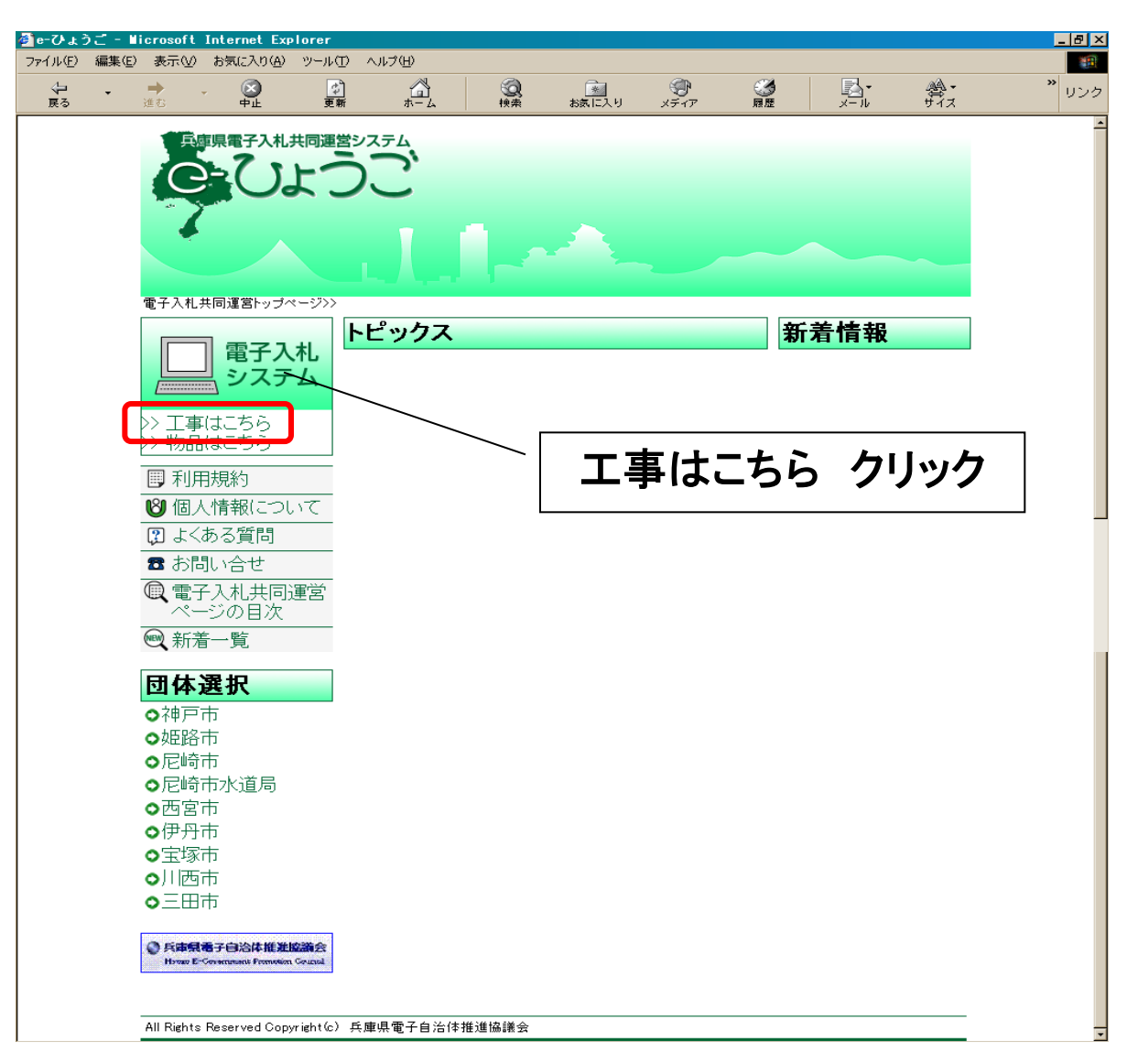

| 🚰 電子入札JRE選択 兵庫県電子入札共同運営システム - Microsoft Internet Explorer                                                                                           |                                      |
|----------------------------------------------------------------------------------------------------|--------------------------------------|
| _ ファイル(E) 編集(E) 表示(V) お気に入り(A) ツール(T) ヘルプ(H)                                                                                                    | 4                                    |
| 😋 戻る 🔹 🕥 🔹 👔 🔥 🔎 検索 📩 お気に入り 🥝   🎰 🛸 🔜 🍷 💭                                                                                                    |                                      |
| <u>電子入札共同運営トップページ&gt;&gt;</u> 電子入札JRE選択<br><b>電子入札JRE選択</b>                                                                                         |                                      |
| ※画面を戻る際は、ブラウザの「戻る」ボタンを利用してください。                                                                                                    |                                      |
| 本システムは10月20日からJRE6に対応しております。<br>クライアントソフトの環境に応じて電子入札システムへお進みください。                                                                                   | PCのJREバージョン<br>にあった入口を選択             |
| ■ 2008年10月20日まで使用していたクライアクト環境の場合<br>JRE1.3 電子入札システム(工事)                                                                                             |                                      |
| ■ ICカートご購入の民間認証局からJRE6.0対応の新しいソフトウェアの<br>ンに導入された方<br><u>JRE6.0 電子入札システム(工事)</u>                                                                     | )提供を受け、パソコ                           |
|                                                                                                    | /を押下しウィンドウ表                          |
| <u>JREバージョン確認</u><br>・<br>注意                                                                                                    | PCのJREバージョンが<br>不明な場合はここで確認          |
| 適切なJREバージョンを選択しないと正常に動作しません。<br>画面上段の日時表示がされないなどの正常動作しない場合、右上の×ボタ<br>じて、ご使用のパソコンのJREバージョンを確認の上、再度正しいバージョン<br>テムにお進みください。(JRE1.4系の場合はJRE6.0にお進みください) | ーーーーーーーーーーーーーーーーーーーーーーーーーーーーーーーーーーーー |
| 民間認証局における「JRE6.0対応ソフトウェアの対応予定」は電子入札コア:<br>(下記) に掲載されています。(掲載の情報は更新されます)<br>http://www.cals.iacic.or.ip/coreconso/index.html                         | コンソーシアムHP                            |
|                                                                                                    |                                      |

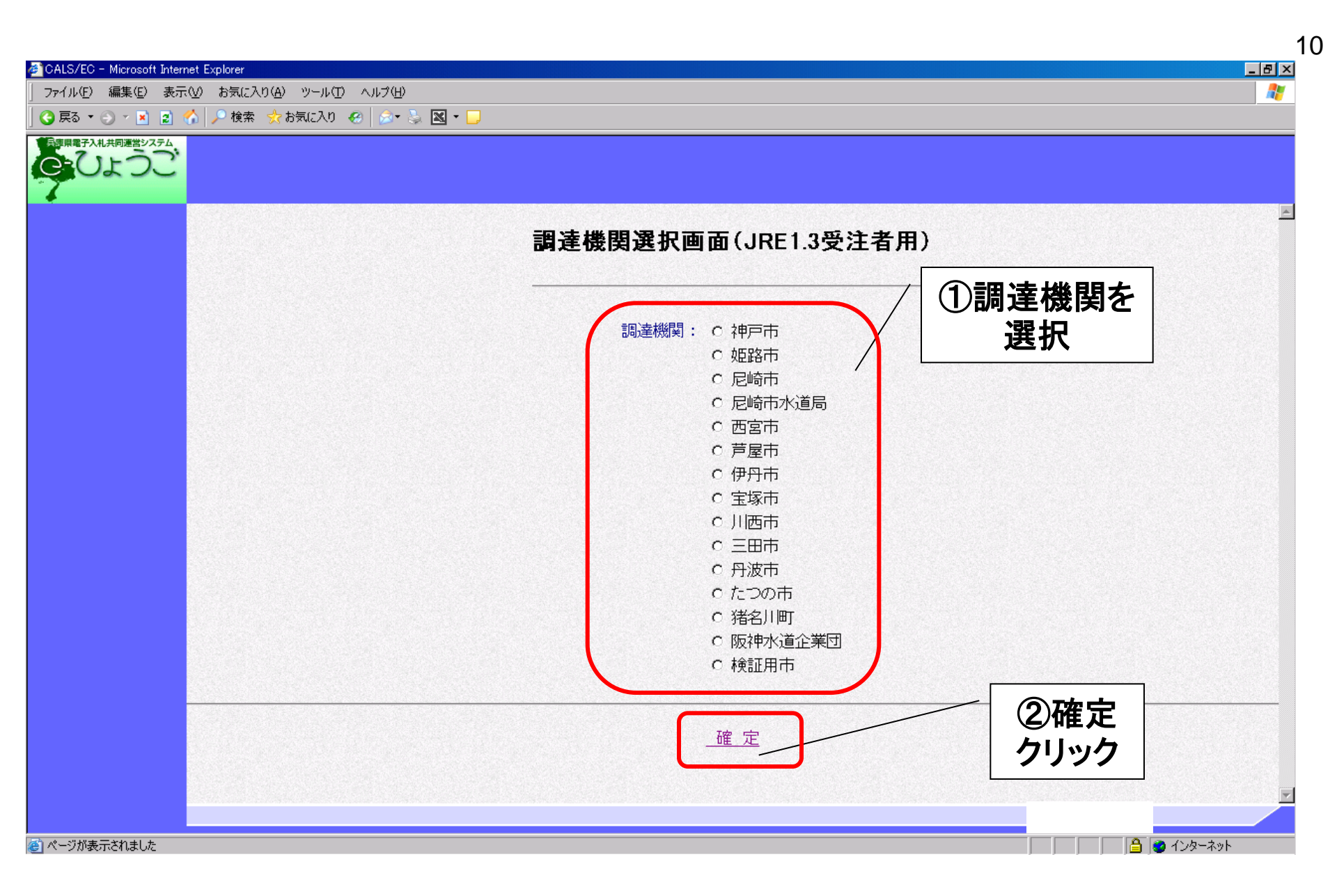

### ①利用者登録 ICカードをリーダに挿入し、使用するICカードごとに登録処理を行います。

| Oroc' |                                                                           |
|-------|---------------------------------------------------------------------------|
|       | 「利用者登録/電子入札」選択画面(受注者用)                                                    |
|       | 利用者登録                                                                     |
|       | 電子入札システム 利用者登録 クリック                                                       |
|       | 業務実行中は、この画面を閉じないで下さい。<br>業務画面よりも先にこの画面を閉じると、<br>アプリケーションが正常に終了しない場合があります。 |
|       |                                                                           |
|       |                                                                           |
|       |                                                                           |
|       |                                                                           |

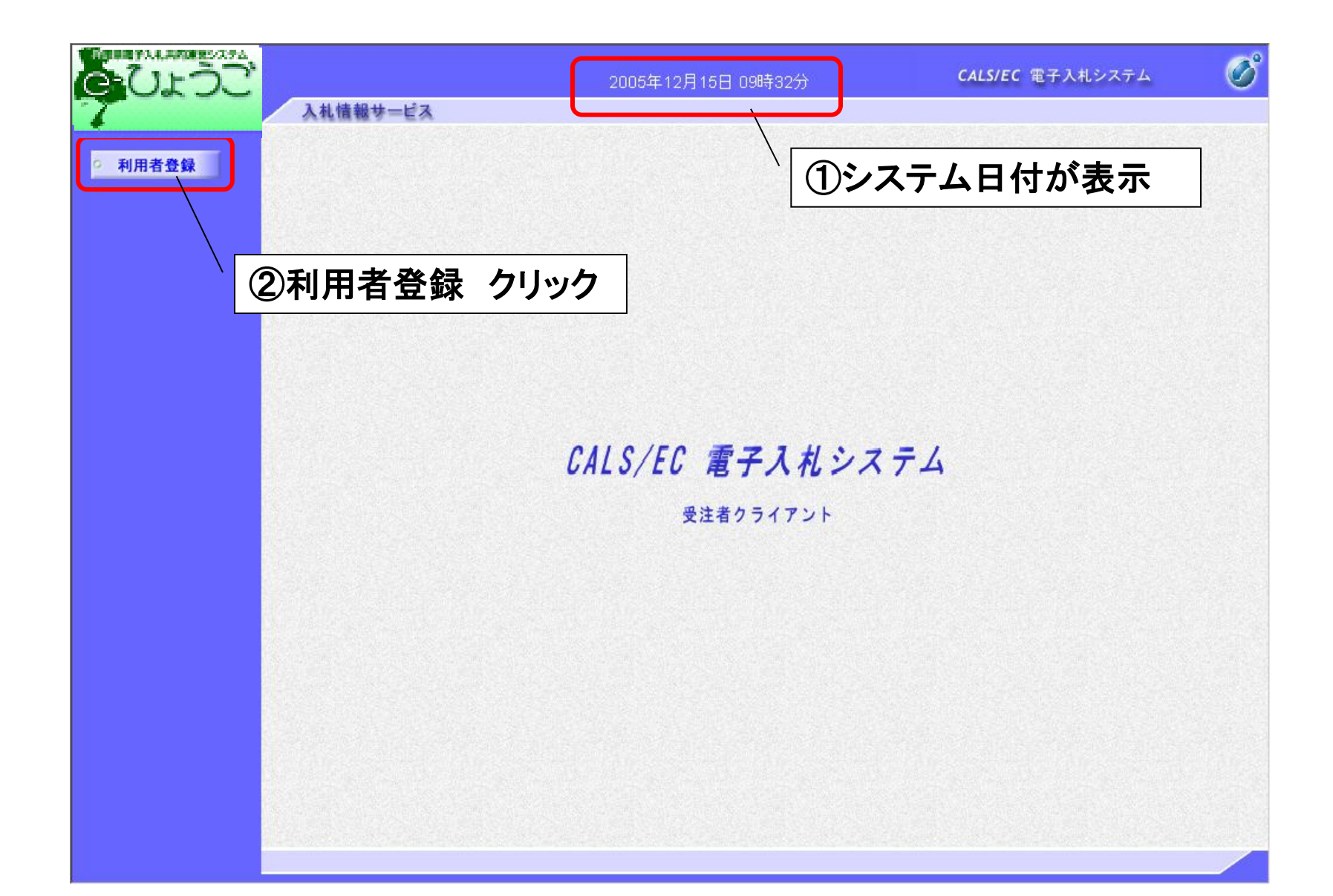

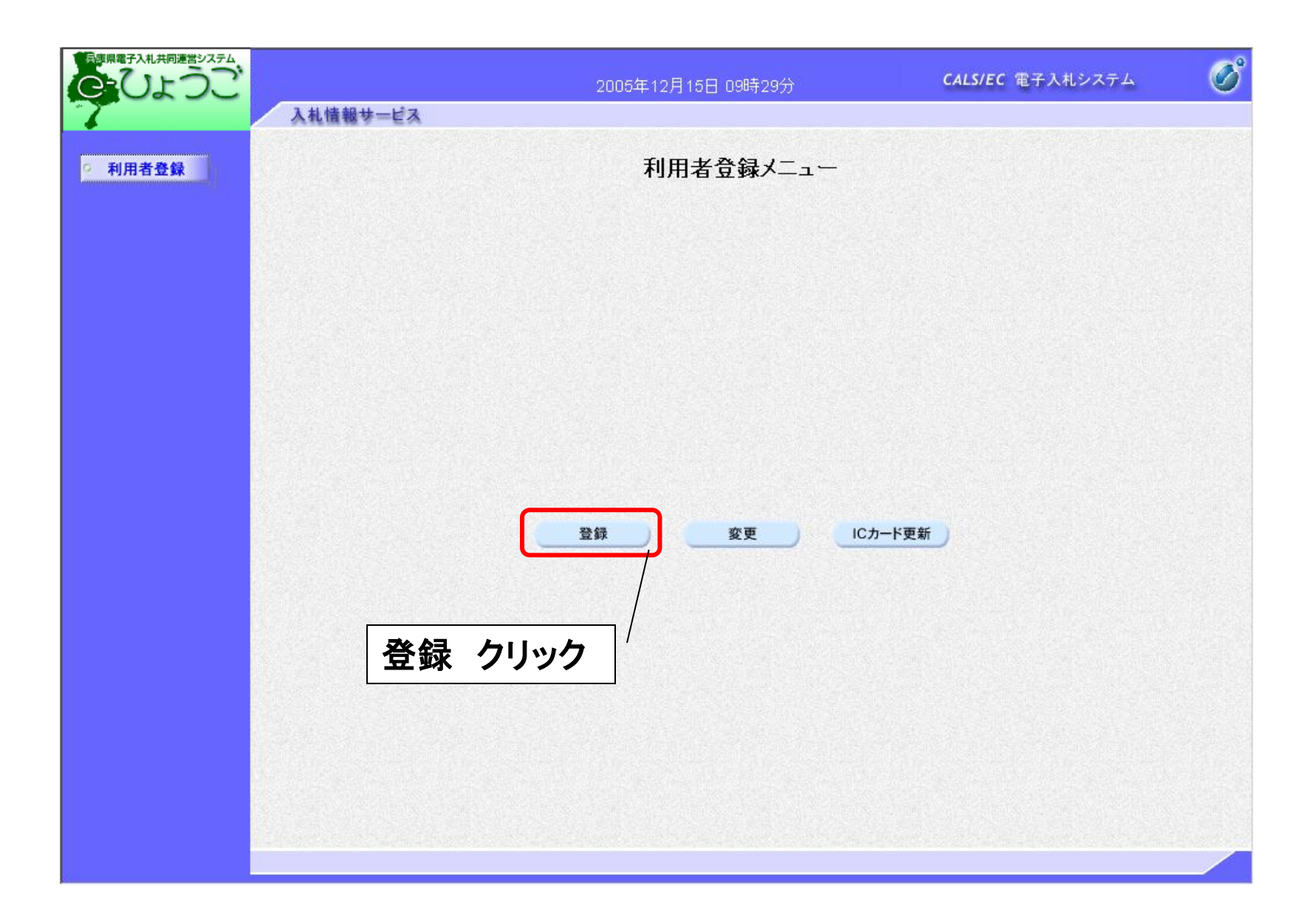

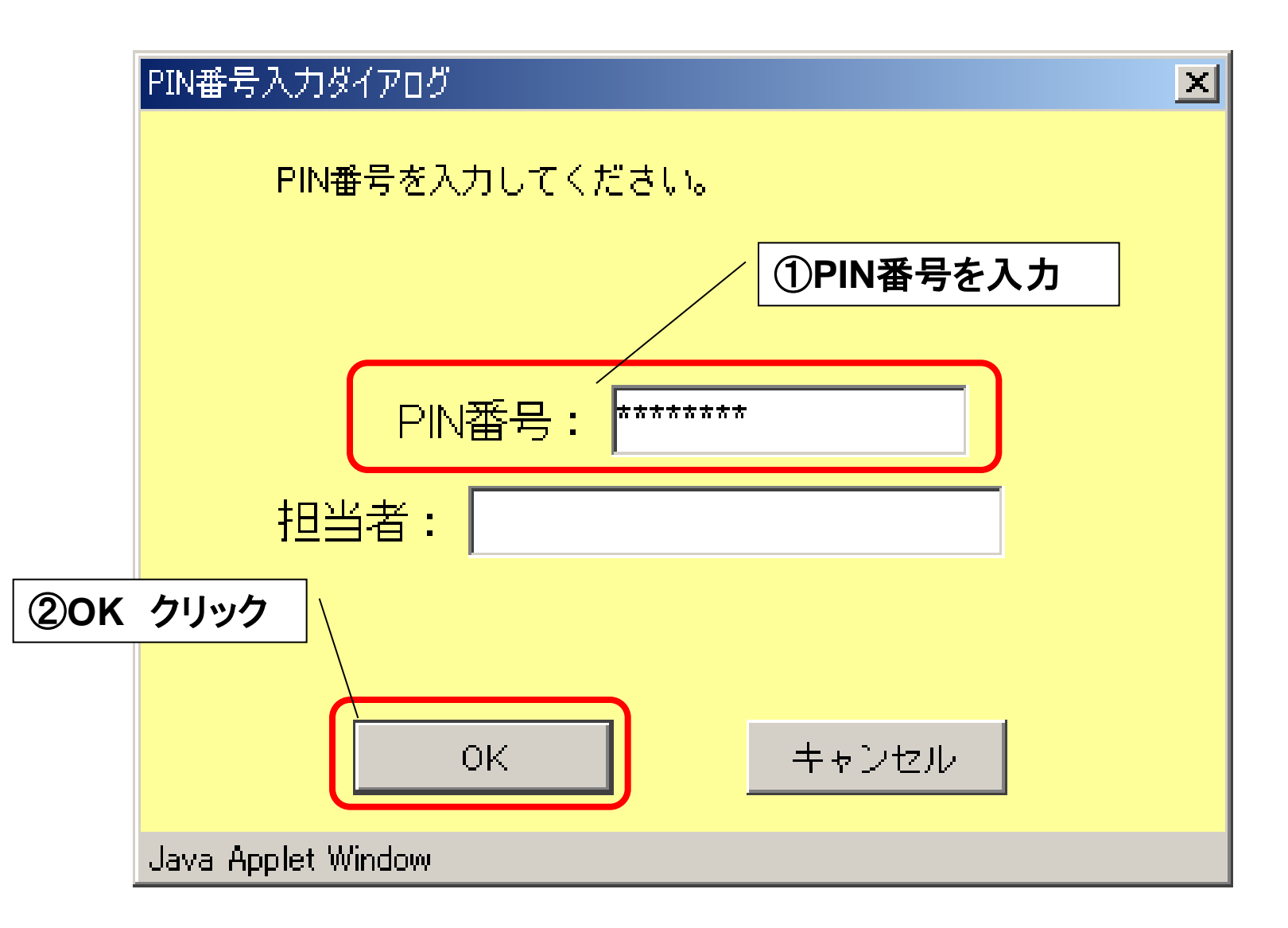

PIN番号とは「Personal Identification Number」の略で、ICカードの暗証番号のことです。

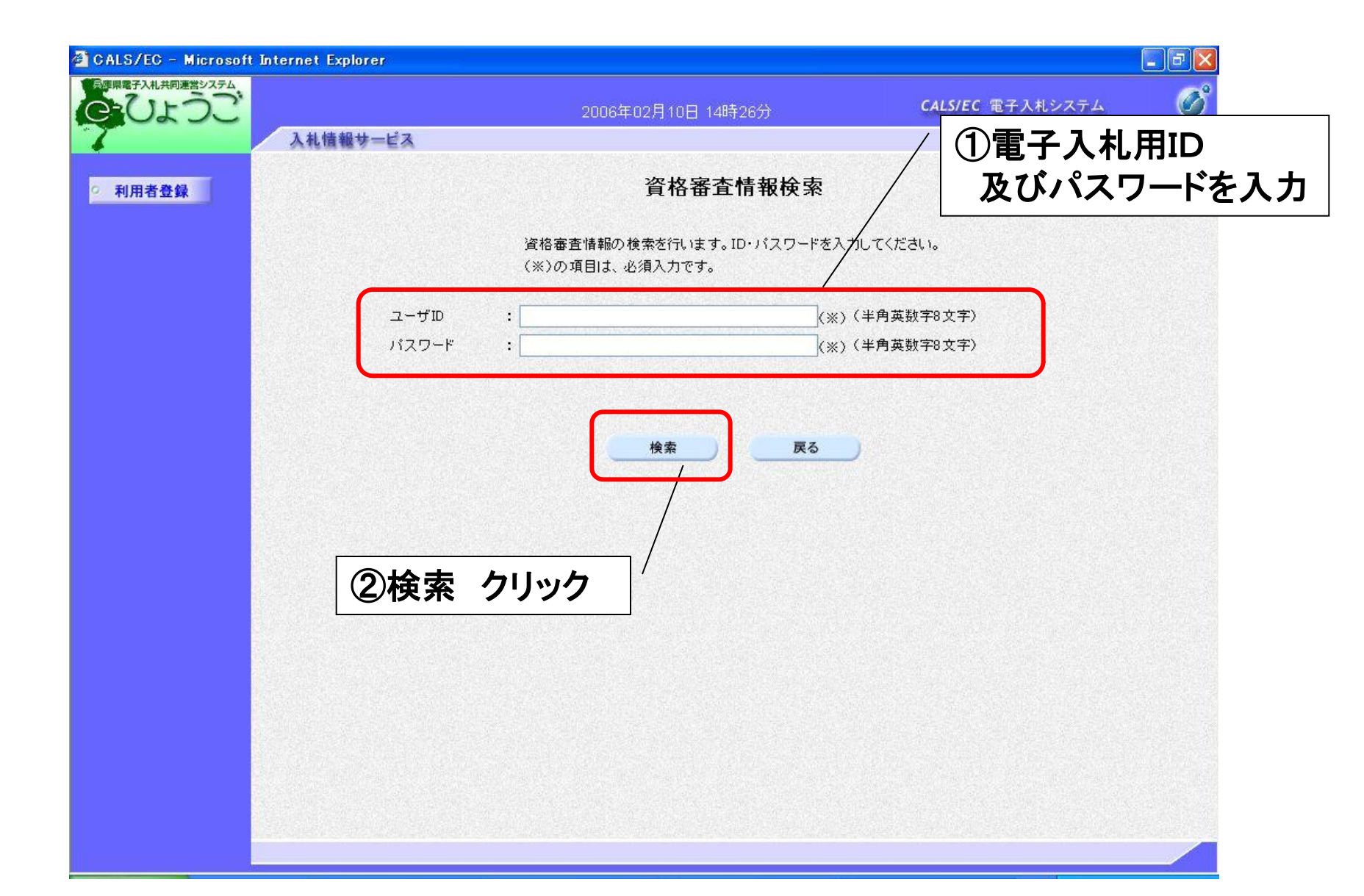

|    |                                          | 利用者登録                                                  |                         |   |
|----|------------------------------------------|--------------------------------------------------------|-------------------------|---|
| 登録 |                                          | 利用者登録では、葉者情報とICカードの<br>〈※〉の項目は、必須入力です。                 | 亜緑を行います。                |   |
|    | 企業情報                                     |                                                        |                         |   |
|    | 企業名称<br>企業郵便番号<br>企業住所<br>代表者氏名<br>代表者公務 | :電子入札企業01<br>:651-9999<br>:兵庫県〇〇市<br>:電子入札企業<br>:代書助線谷 |                         |   |
|    | 代表電話番号                                   | : 078-999-9999                                         | (※)(半角例:03-0000-0000)   |   |
|    | 代表FAX番号                                  | : 078-999-9999                                         | (※) (半角 例:03-0000-0000) |   |
|    | 部署名                                      | : 兵庫本社                                                 | (※) (30文字以内)            |   |
|    | 代表窓口情報                                   | 指名時はここにメールが逆信されます。                                     |                         |   |
|    | 連絡先名称〈部署名等〉                              | : 兵庫本社                                                 | (※) (60文字以内)            |   |
|    | 連絡先郵便番号                                  | : 651-9999                                             | (※)(半角 例:123-4567)      |   |
|    | 連絡先住所                                    | : 兵庫県〇〇市                                               | (※)(60文字以内)             |   |
|    | 連絡先氏名                                    | : 電子入札企業                                               | (※) (20文字以内)            |   |
|    | 連絡先電話番号                                  | : 078-999-9999                                         | (※)(半角 例:03-0000-0000)  |   |
|    | 連絡先FAX番号                                 | : 078-999-9999                                         | (※) (半角 例:03-0000-0000) |   |
|    | 連絡先メールアドレス                               | : [test@mail01.co.jp                                   | (※) 〈半角100文字以内〉         |   |
|    | ICカード利用部署情報                              |                                                        |                         |   |
|    | ICカード企業名称<br>ICカード取得者氏名<br>ICカード取得者住所    | :テスト用団体<br>:建設課入札担当官3<br>:nullShiodome Area            |                         |   |
|    | 連絡先名称(部署名等)                              | : 建設課入札担当官4                                            | (※) (60文字以内)            |   |
|    | 連絡先郵便番号                                  | : 651-9999                                             | (※)〈半角 例:123-4567〉      |   |
|    | 連絡先住所                                    | : 兵庫県〇〇市                                               | (※)(60文字以内)             |   |
|    | 連絡先氏名                                    | : 電子入札企業                                               | (※) (20文字以内)            |   |
|    | 連絡先電話番号                                  | : 078-999-9999                                         | (※)(半角例:03-0000-0000)   |   |
|    | 連絡先FAX番号                                 | : 078-999-9999                                         | (※)〈半角 例:03-0000-0000〉  |   |
|    | 連絡先メールアドレス                               | : [test@mail01.co.jp                                   | (※)(半角100文字以内)          |   |
|    |                                          |                                                        |                         |   |
|    |                                          |                                                        |                         | н |
| 5  |                                          | 入力内容確認                                                 | 「 〇八川内谷唯認 ソリツ           | 1 |

|          | 200                                                                                                    | 5年12月15日 09時29分 CALS                           | /EC 電子人札システム | <b>S</b>   |
|----------|----------------------------------------------------------------------------------------------------|------------------------------------------------|--------------|------------|
| 入礼情報サービス |                                                                                                    |                                                |              |            |
|          |                                                                                                    | 登録内容確認                                         |              | -          |
| 登録       |                                                                                                    |                                                |              |            |
|          | 企業情報                                                                                                    |                                                |              |            |
|          | 小葉々作                                                                                                    | ・ 毎 Z 】 お ふ 梦 ∩ 1                              |              |            |
|          | 正未治作 企業家価素是                                                                                                    | · 电十八化正来()<br>· 651-0000                       |              |            |
|          | 企業住所                                                                                                    | : 兵庫県〇〇市                                       |              |            |
|          | 代表者氏名                                                                                                    | : 雷子入札企業                                       |              | 1.1.1      |
|          | 代表者役職                                                                                                    | :代表取締役                                         |              |            |
|          | 代表電話番号                                                                                                    | : 078-999-9999                                 |              |            |
|          | 代表FAX番号                                                                                                    | : 078-999-9999                                 |              |            |
|          | 部署名                                                                                                    | : 兵庫本社                                         |              |            |
|          |                                                                                                    |                                                |              |            |
|          | 代表窓口情報                                                                                                    |                                                |              |            |
|          | 連絡先名称(部署名等)                                                                                                    | : 兵庫本社                                         |              |            |
|          | 連絡先郵便番号                                                                                                    | : 651-9999                                     |              |            |
|          | 連絡先住所                                                                                                    | : 兵庫県〇〇市                                       |              |            |
|          | 連絡先氏名                                                                                                    | : 電子入札企業                                       |              |            |
|          | 連絡先電話番号                                                                                                    | : 078-999-9999                                 |              |            |
|          | 連絡先FAX番号                                                                                                    | : 078-999-9999                                 |              |            |
|          | 連絡先メールアドレス                                                                                                    | : test@mail01.co.jp                            |              |            |
|          | ICカード利用部署情報                                                                                                    |                                                |              |            |
|          | ICカード企業名称                                                                                                    | :テスト用団体                                        |              |            |
|          | ICカード取得者氏名                                                                                                    | :建設課入札担当官3                                     |              |            |
|          | ICカード取得者住所                                                                                                    | : nullShiodome Area                            |              |            |
|          | 連絡先名称(部署名等)                                                                                                    | :建設課入札担当官4                                     |              |            |
|          | 連絡先郵便番号                                                                                                    | : 651-9999                                     |              |            |
|          | 連絡先住所                                                                                                    | :兵庫県〇〇市                                        |              |            |
|          | 連絡先氏名                                                                                                    | : 電子入札企業                                       |              |            |
|          | 連絡先電話番号                                                                                                    | : 078-999-9999                                 |              |            |
|          | 連絡先FAX番号                                                                                                    | : 078-999-9999                                 |              | 10000      |
|          | 連絡先メールアドレス                                                                                                    | : test@mailU1.co.jp                            |              |            |
|          | ICカード情報                                                                                                    |                                                |              |            |
|          | 証明書シリアル番号                                                                                                    | : 3421496                                      |              |            |
|          | 証明書発行者                                                                                                    | : OU=NDN Test CA,O=Nippon Denshi Ninsho Co.Lt  | d.C=JP       |            |
|          | 証明書有効期限                                                                                                    | : 2006/06/10                                   |              |            |
|          |                                                                                                    |                                                |              |            |
|          | 企業的                                                                                                    | 青曜及び、ICカード利用部署情報の企業名称が<br>D企業名称であることを確認してください。 |              | <b>H</b> I |
|          |                                                                                                    |                                                | 豆虾           | シリツ        |
|          | 2004                                                                                                    | HE CADOUT UNITED AND CADE OF CADE              |              |            |
|          | ſ                                                                                                    | 登録 戻る                                          |              |            |
|          | WALL OF SCHOOL STREET, STREET, |                                                |              |            |

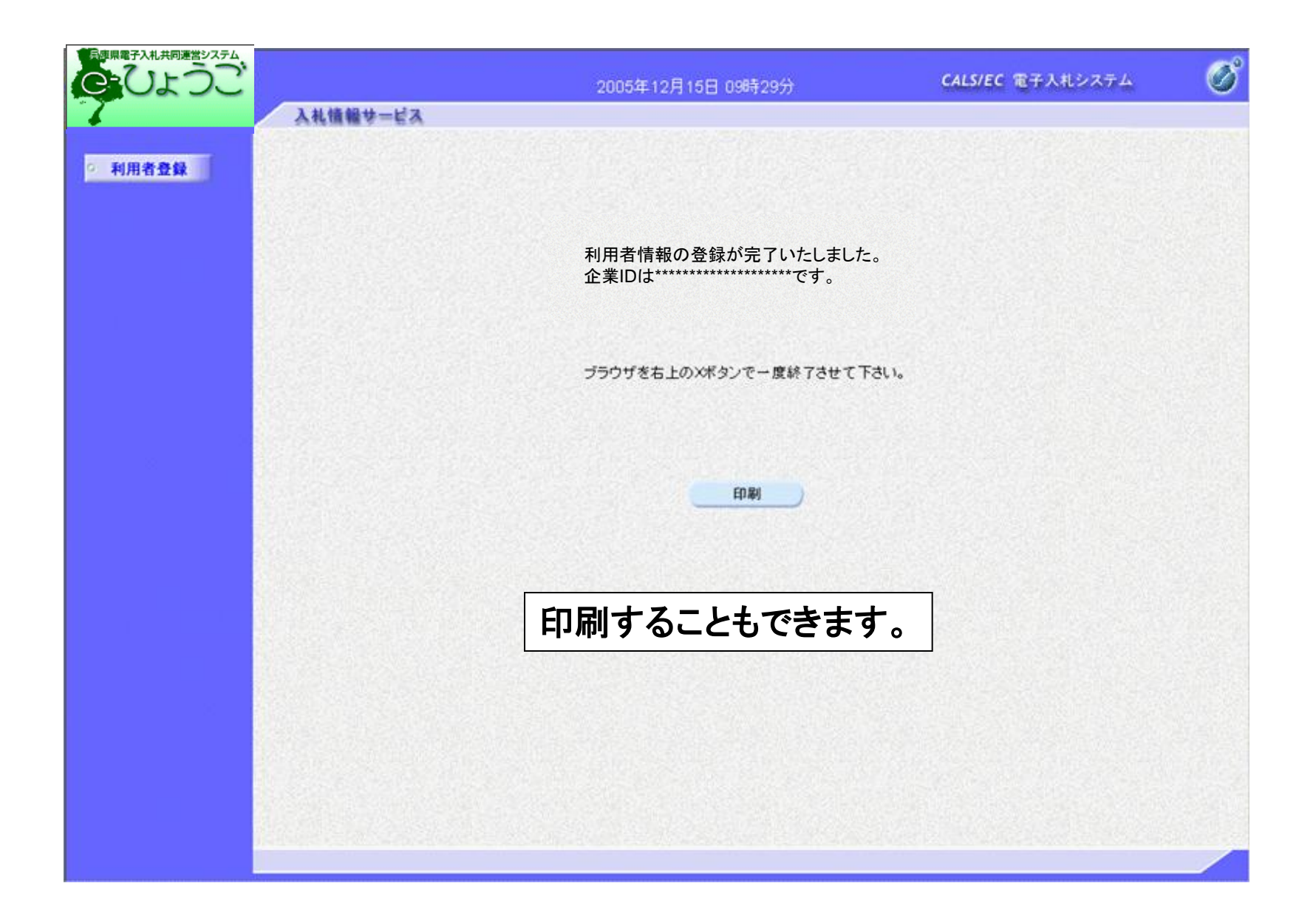

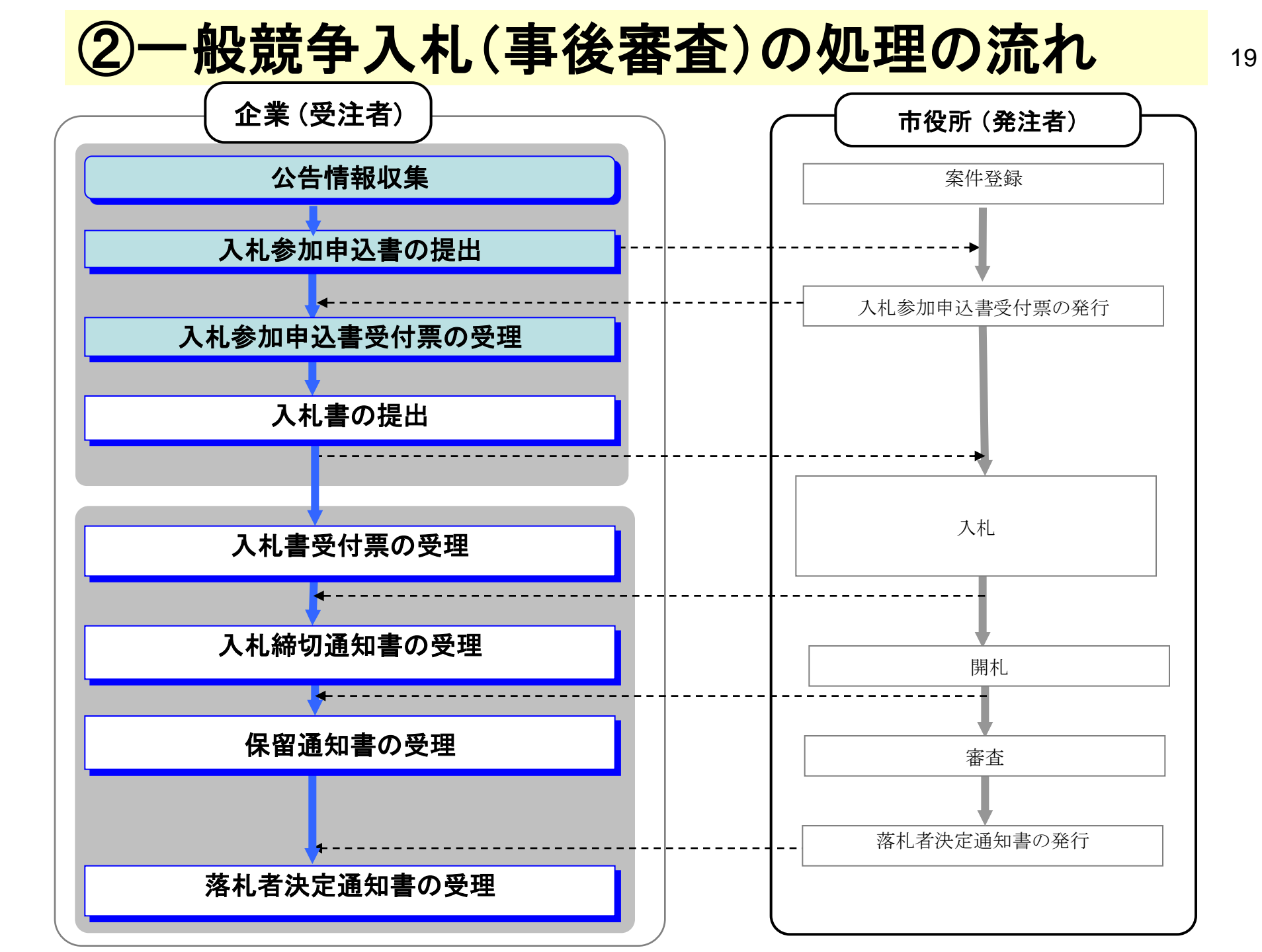

#### く兵庫県電子入札共同運営システムのページ>

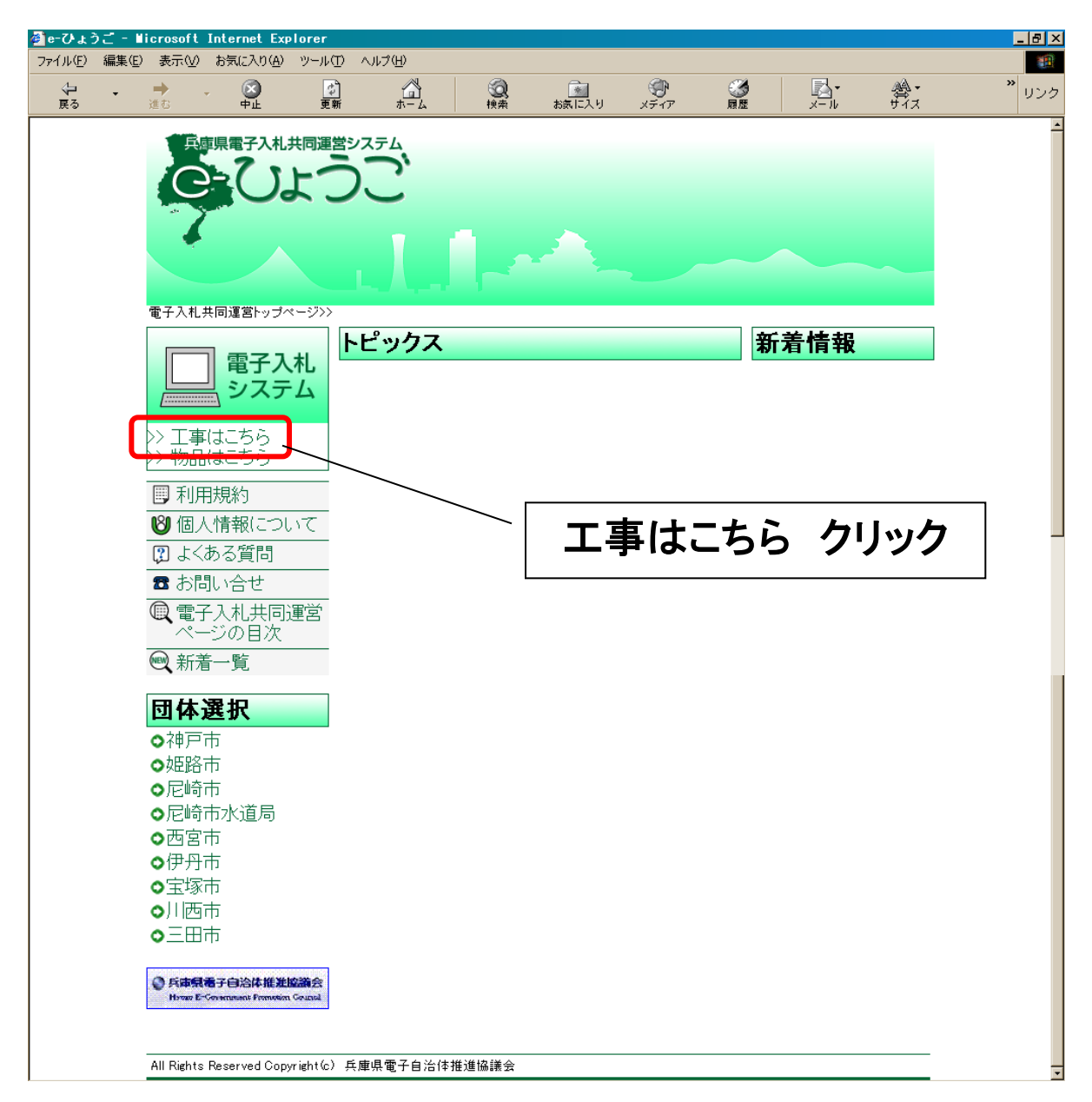

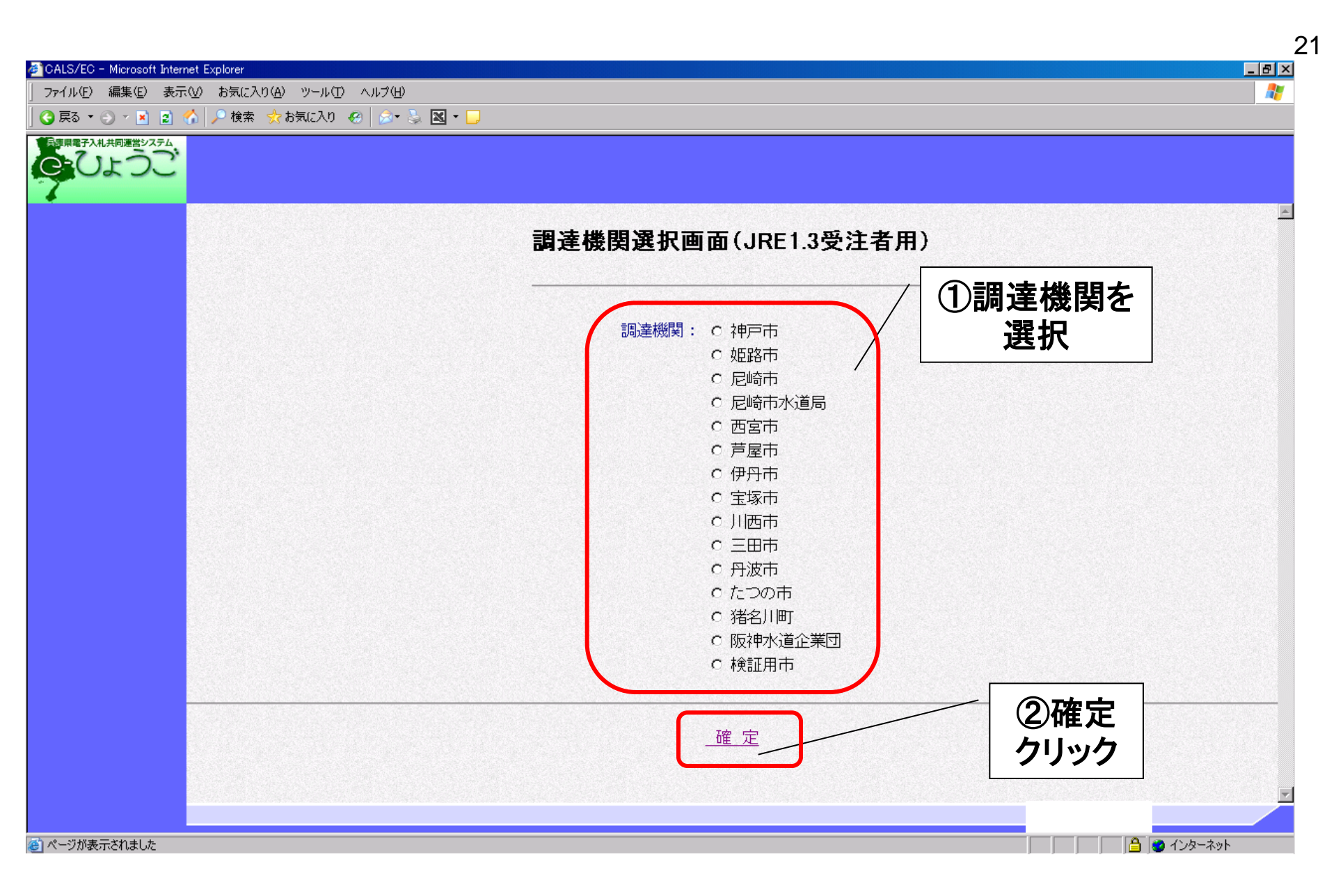

### くログイン> 電子証明書(ICカード)を挿入し、電子入札システムにログインします。

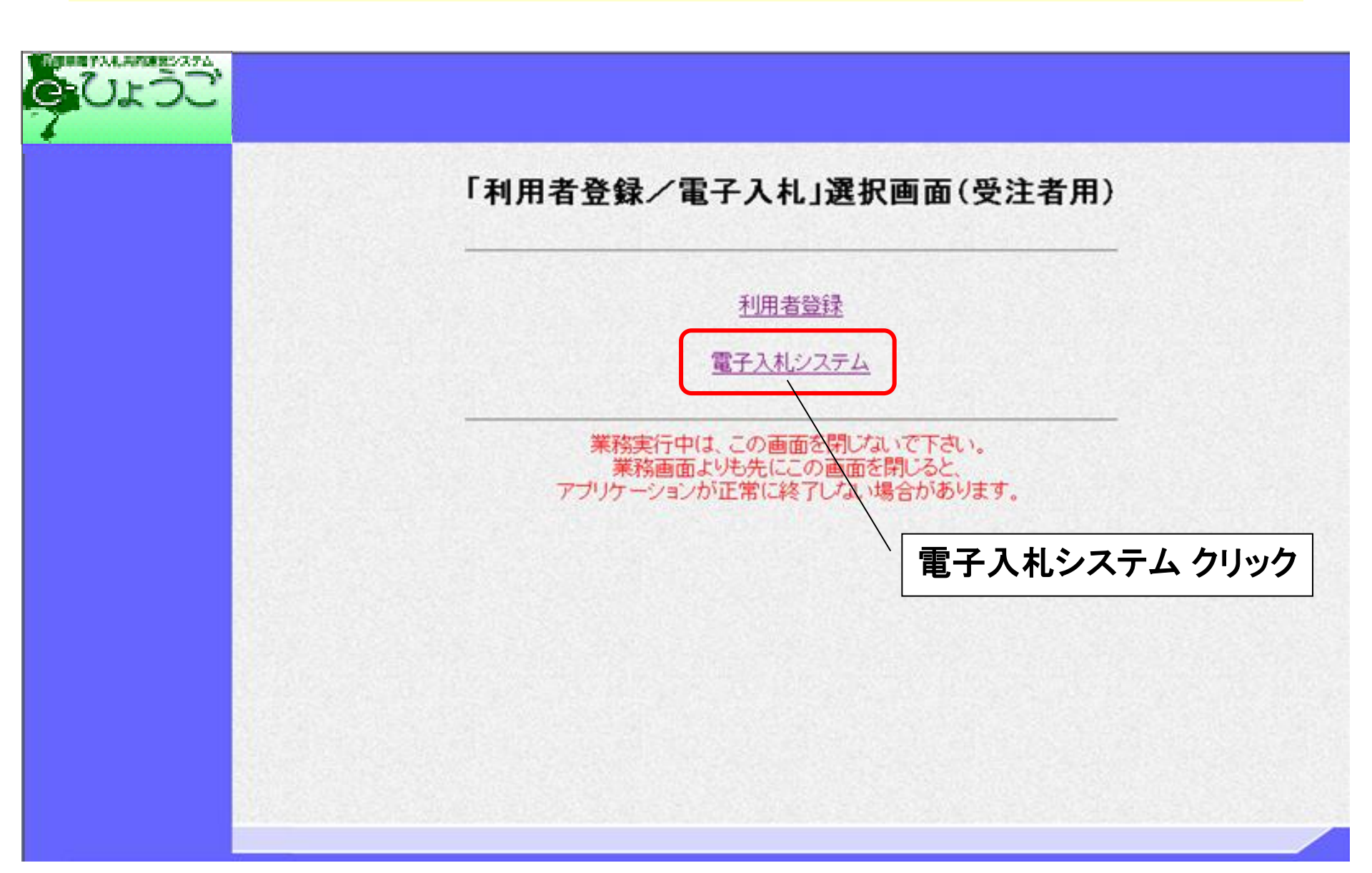

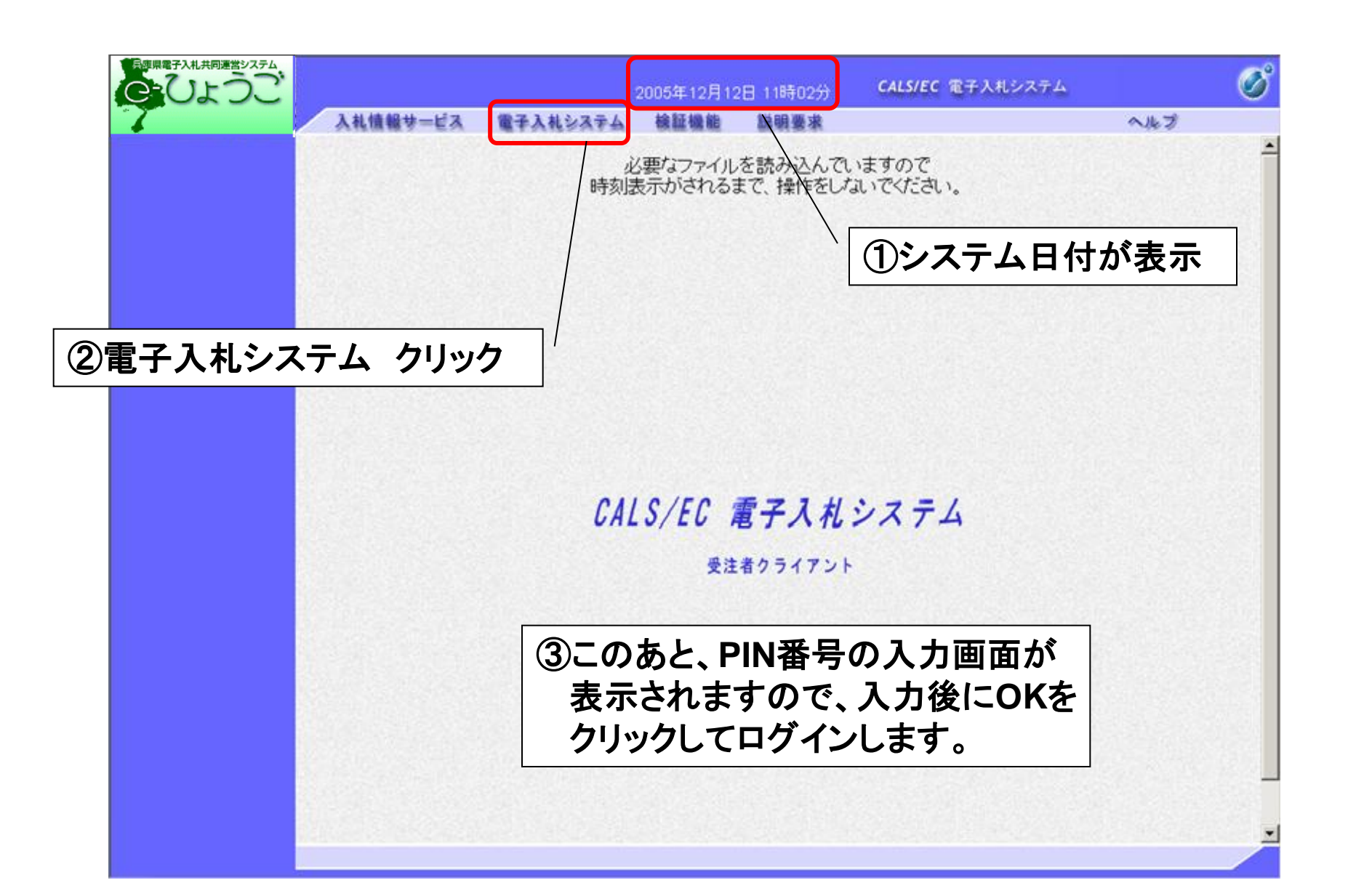

# <調達案件検索画面>

案件を検索します。

| 部局          | 土木部                                                                                                    | <u> </u>                                                                                                    |              |     |
|-------------|----------------------------------------------------------------------------------------------------|----------------------------------------------------------------------------------------------------|--------------|-----|
|             | <b>▼全て</b>                                                                                                    | /                                                                                                    | ① 拾 索        | 冬世な |
| 課係、事務所      | 工事課<br>測量課                                                                                                    | /                                                                                                    |              | Т   |
|             | <br> 工事                                                                                                    | コンサル                                                                                                    |              |     |
| 入札方式        | <ul> <li>▼全て</li> <li>一 - 般競争入札(標準型)</li> <li>□ - 般競争入札(施工計画審査型)</li> <li>□ 公募型指名競争入札(標準型)</li> <li>□ 公募型指名競争入札(施工計画審査型)</li> <li>□ 通常型指名競争入札方式</li> <li>□ 工事希望型指名競争入札</li> <li>□ 随意契約</li> </ul> | 「通常型指名競争入札方式           「通常型指名競争入札方式           「公募型競争入札方式           「協易公募型対ロボーザル方式           「協易公募型プロボーザル方式           「協易公募型プロボーザル方式           「「協易公募型プロボーザル方式」           「「「「「「」」」 |              |     |
| 工事種別レコンサル種別 | ▼全て<br>一般土木<br>AS 舗装<br>PC 橋梁(上部)<br>鋼橋梁(上部)                                                                                                    | <ul> <li>▼全て)</li> <li>潮量</li> <li>地質調査</li> <li>その他調査</li> <li>建築コンサル</li> </ul>                                                                                                  | 4<br>¥       |     |
| 案件状態        | <u>▼</u> 7全                                                                                                    |                                                                                                    |              |     |
| 検索日付        | 指定しない                                                                                                    |                                                                                                    |              |     |
| 案件番号        | □ 案件番号のみの場合                                                                                                    | はチェックしてください                                                                                                    |              |     |
| 案件名称        |                                                                                                    |                                                                                                    | Televille 18 |     |
| 表示件数        | 10 💌 (#                                                                                                    |                                                                                                    |              |     |
| 学供来干燥度      | ◎ 年順                                                                                                    |                                                                                                    |              |     |

### く入札参加申込書の提出> 必要書類を添付し、入札参加申込書を提出します。

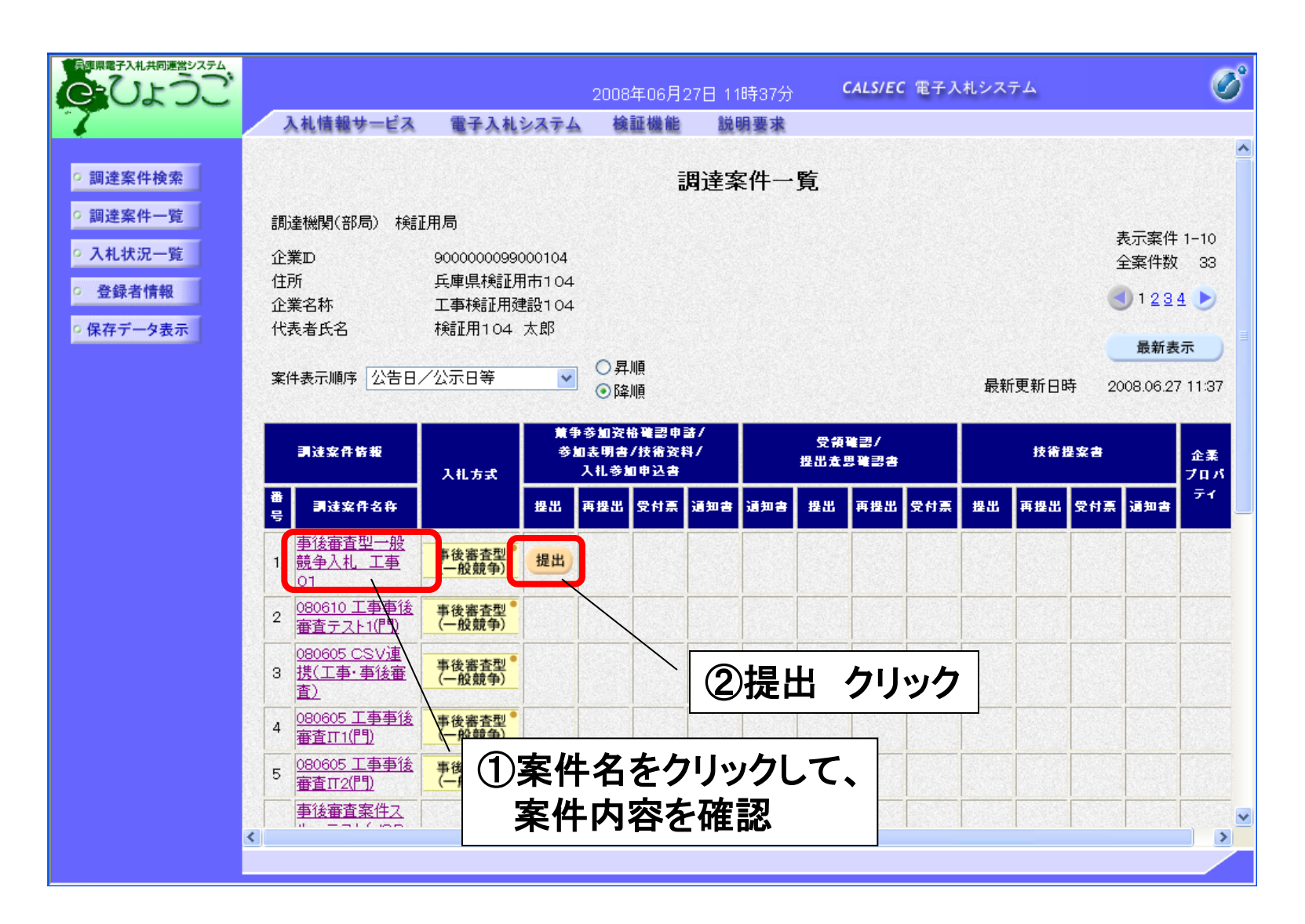

| 原原電子入札共同連営システム                                                                                              | 2009年06日27日 19時17公 CALS/EC 電子入札システム                                                                                                    |
|----------------------------------------------------------------------------------------------------|----------------------------------------------------------------------------------------------------|
| C LA JC                                                                                                    | 入礼情報サービス 電子入札システム 検証機能 説明要求                                                                                                    |
| <ul> <li>         調達案件検索         <ul> <li>                調達案件一覧                 へれ状況一覧</li></ul></li></ul> | 2008年06月27日<br>秋紅用市 検証用局検証用課工事係<br>工事入礼担当者<br>検証用 大郎 補                                                                                                    |
| ・ 豆豉有有秋                                                                                                    | 入札参加申込書                                                                                                    |
|                                                                                                    | 下記の調達案件に関わる人札参加について申込みます。                                                                                                    |
|                                                                                                    | Si Santa Santa Santa Santa Santa Santa Santa Santa Santa Santa Santa Santa Santa Santa Santa Santa Santa Santa                                                                                                    |
|                                                                                                    | <ol> <li>1. 調達案件番号 90000000120080098-00</li> <li>2. 起案番号</li> <li>3. 調達案件名称 事後審査型一般競争入札 工事 01</li> <li>4. 履行期限</li> </ol>                                                                                                    |
|                                                                                                    | (提出者)                                                                                                    |
|                                                                                                    | 小参加       -         企業の       00000009000104         企業本本       工事検証用建設104         企業本本       -         企業本本       -         少参加チェックの場合のみ有効       -         郵便番号       900-0001         住所       氏事県検証用市104         代表電話番号       000-001-0000         代表電話番号       000-001-0000         代表電話番号       000-001-0000         市寄く道絡先名称       検証用支店         道絡先氏名       福井太郎104         遺絡先電話番       反車県検証用市104         遺給希電話番号       000-001-0000 |
|                                                                                                    | 連絡先E-Mail     yasunaca,ac@ebid-aks01.com       添付資料     添付資料       水付資料     要用       水付資料     要用       期除     要用       第除     ※ 条付資料の送付可能サイズは1MB以内です。<br>ファイルの選択は1行毎に行って下さい。       満、条付ファイルは、ウィルスチェックを最新版のチェックデータで行って下さい。                                                                                                    |
| K                                                                                                    | 提出内容確認<br>() () () () () () () () () () () () ()                                                                                                    |

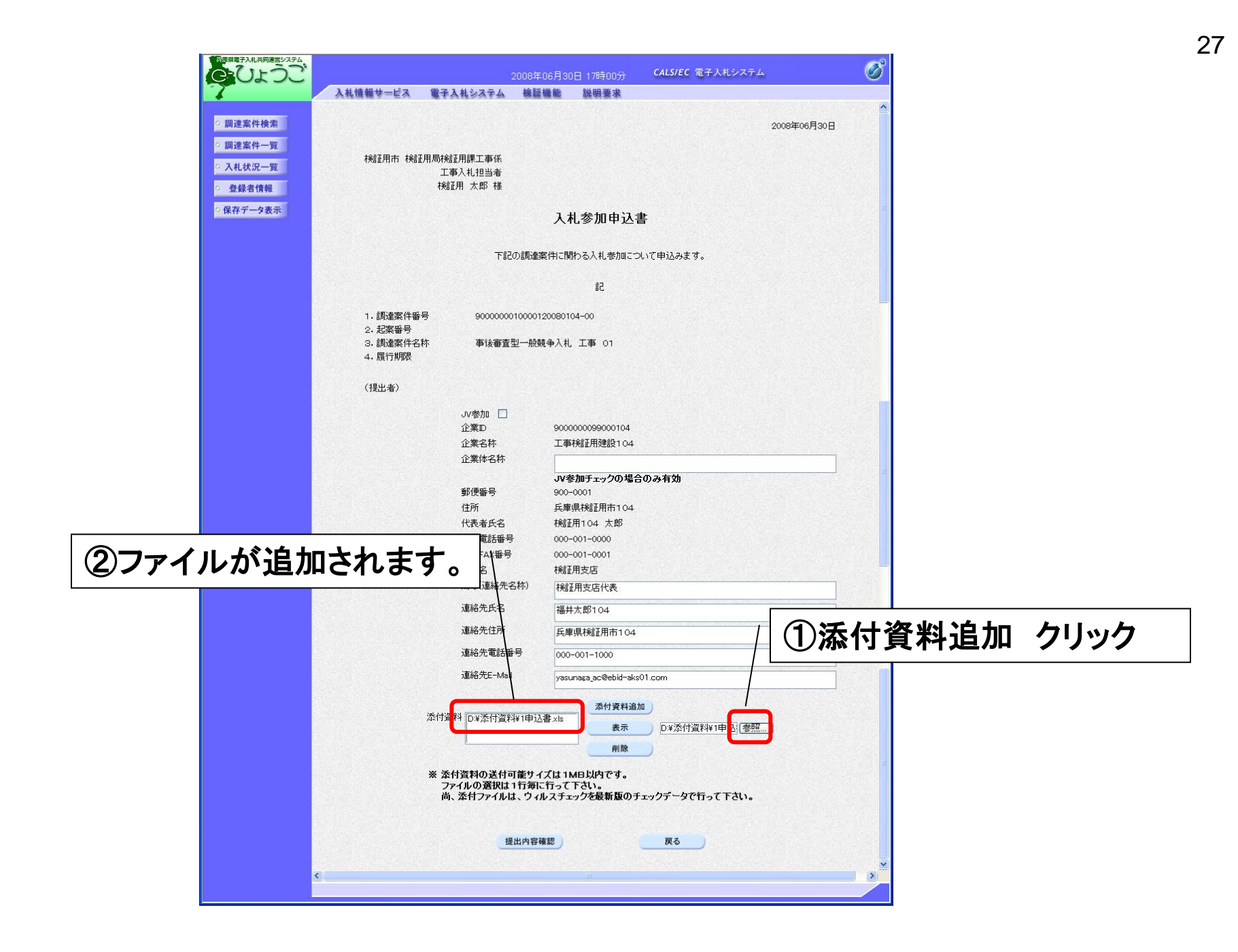

| 電子入札共同運営システム              | 2008年06月30日 17時00分 <b>CALS/EC</b> 電子入札システム 🔗                                                                                                    |
|---------------------------|----------------------------------------------------------------------------------------------------|
|                           | 入札情報サービス 電子入札システム 検証機能 説明要求                                                                                                    |
| 國達案件検索                    | 2008年06月30日                                                                                                    |
| 调達案件一覧<br>入札状況一覧<br>登録者情報 | 検証用市 検証用局検証用課工事係<br>工事入札担当者<br>検証用 太郎 様                                                                                                    |
| 立が日内秋                     |                                                                                                    |
| NIT / Pacifi              | 入札参加申込書                                                                                                    |
|                           | 下記の調達案件に関わる人札参加について申込みます。                                                                                                    |
|                           | 58                                                                                                    |
|                           | 1.調達案件番号 900000010000120080104-00<br>2.起案番号                                                                                                    |
|                           | 3.調達案件名称      事後審査型一般競争入札 工事 01<br>4.履行期限                                                                                                    |
|                           | (提出者)                                                                                                    |
|                           | JV参加 □<br>企業D 900000099000104<br>企業名称 工事検証用建設104<br>企業体系称                                                                                                    |
|                           | JV参加チェックの場合のみ有効     日       郵便番号     900-0001       住所     兵庫県検証用市104       代表者氏名     検証用104 太郎       代表電話番号     000-001-0000       代表FAX番号     000-001-0001 |
|                           | <ul> <li>              新署名<br/>南号(道総先名称)<br/>遠紹先氏名      </li> <li>             董福井太郎104         </li> </ul>                                                  |
|                           | 2連絡元任所 兵庫県林設工用市104<br>連絡先電話番号 000-001-1000                                                                                                    |
|                           | i連絡先E-Mail yasunaga_ac@ebidraks01.com                                                                                                    |
|                           | 添付資料<br>D¥添付資料¥1申込書xls<br>表示<br>D¥添付資料¥1申込]<br>委照…<br>副除                                                                                                    |
|                           | ************************************                                                                                                    |
|                           | 提出内容確認                                                                                                    |
| <                         |                                                                                                    |

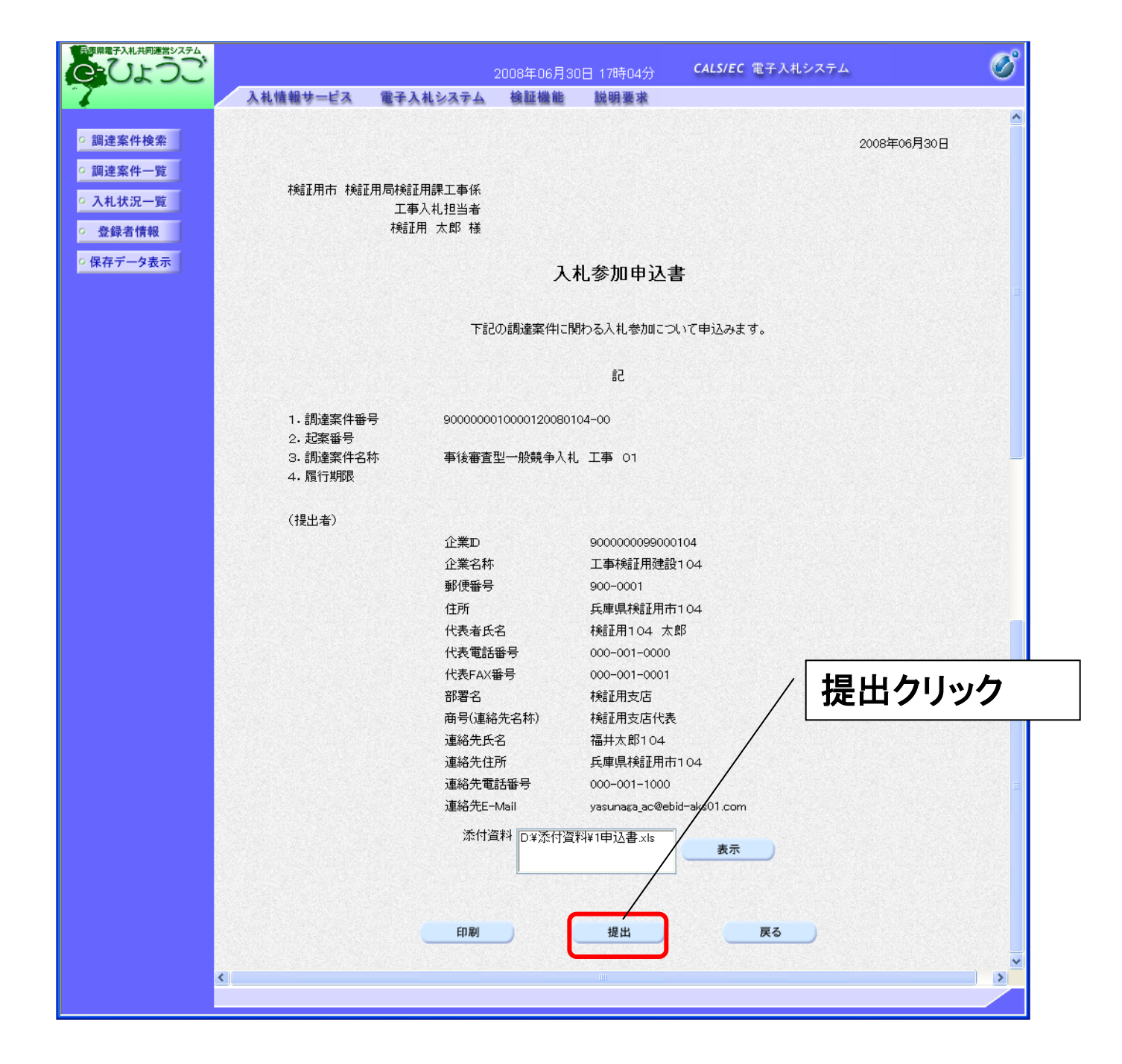

| 日原県電子入札共同運営システム                                                           | 2008年06月30日 10時10分 <b>CALS/EC</b> 電子入札システム                                                                                                    | Ø |
|---------------------------------------------------------------------------|----------------------------------------------------------------------------------------------------|---|
| 7                                                                         | 入礼情報サービス 電子入礼システム 検証機能 説明要求                                                                                                    |   |
| <ul> <li>調達案件検索</li> <li>調達案件一覧</li> <li>入札状況一覧</li> </ul>                | <ul> <li>企業D</li> <li>900000099000104</li> <li>企業名称</li> <li>工事検証用建設104</li> <li>検証用支店</li> <li>代表者氏名</li> <li>代表取締役 検証用1</li> <li>04 太郎 様</li> </ul> |   |
| <ul> <li>         ・登録者情報         ・<br/>・保存データ表示         ・     </li> </ul> | 入札参加申込書受信確認通知                                                                                                    |   |
|                                                                           | 入札参加申込書は下記の内容で正常に送信されました。                                                                                                    |   |
|                                                                           | 調達案件番号 9000000010000120080099-00<br>起案番号                                                                                                    |   |
|                                                                           | 調達案件名称 事後審査型一般競争入札 工事 01                                                                                                    |   |
|                                                                           | 申請日時 平成20年06月30日 10時10分                                                                                                    |   |
|                                                                           | 印刷を行ってから、調達案件一覧ボタンを押下してください                                                                                                    |   |
|                                                                           | 印刷調達案件一覧                                                                                                    |   |
|                                                                           | 印刷 クリック                                                                                                    |   |
|                                                                           |                                                                                                    |   |

### <印刷画面>

#### 入札参加申込書受信確認通知を印刷します。

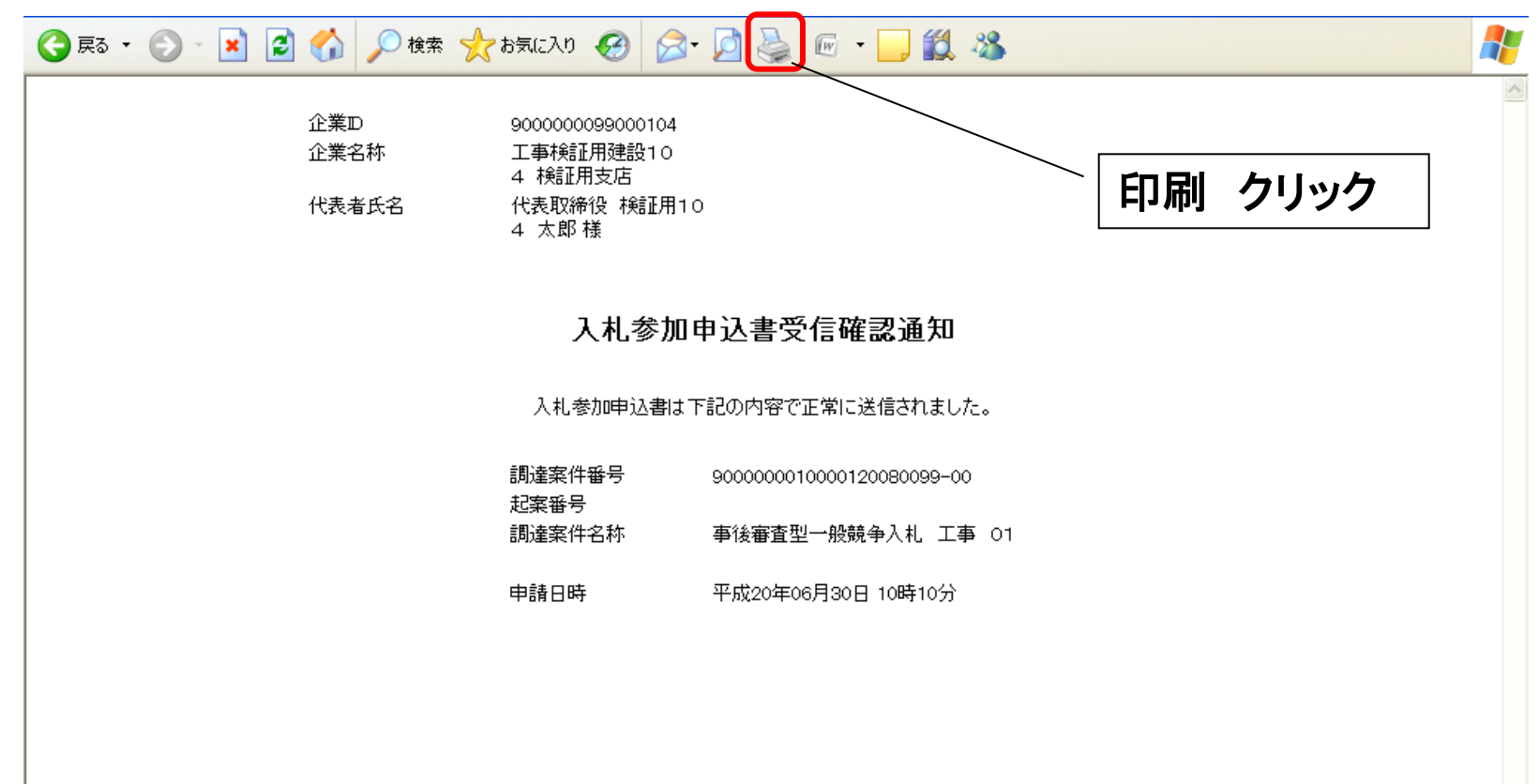

# く入札参加申込書受付票の受理と

市役所に受理されると、入札参加申込書受付票が発行されますので、 確認します。

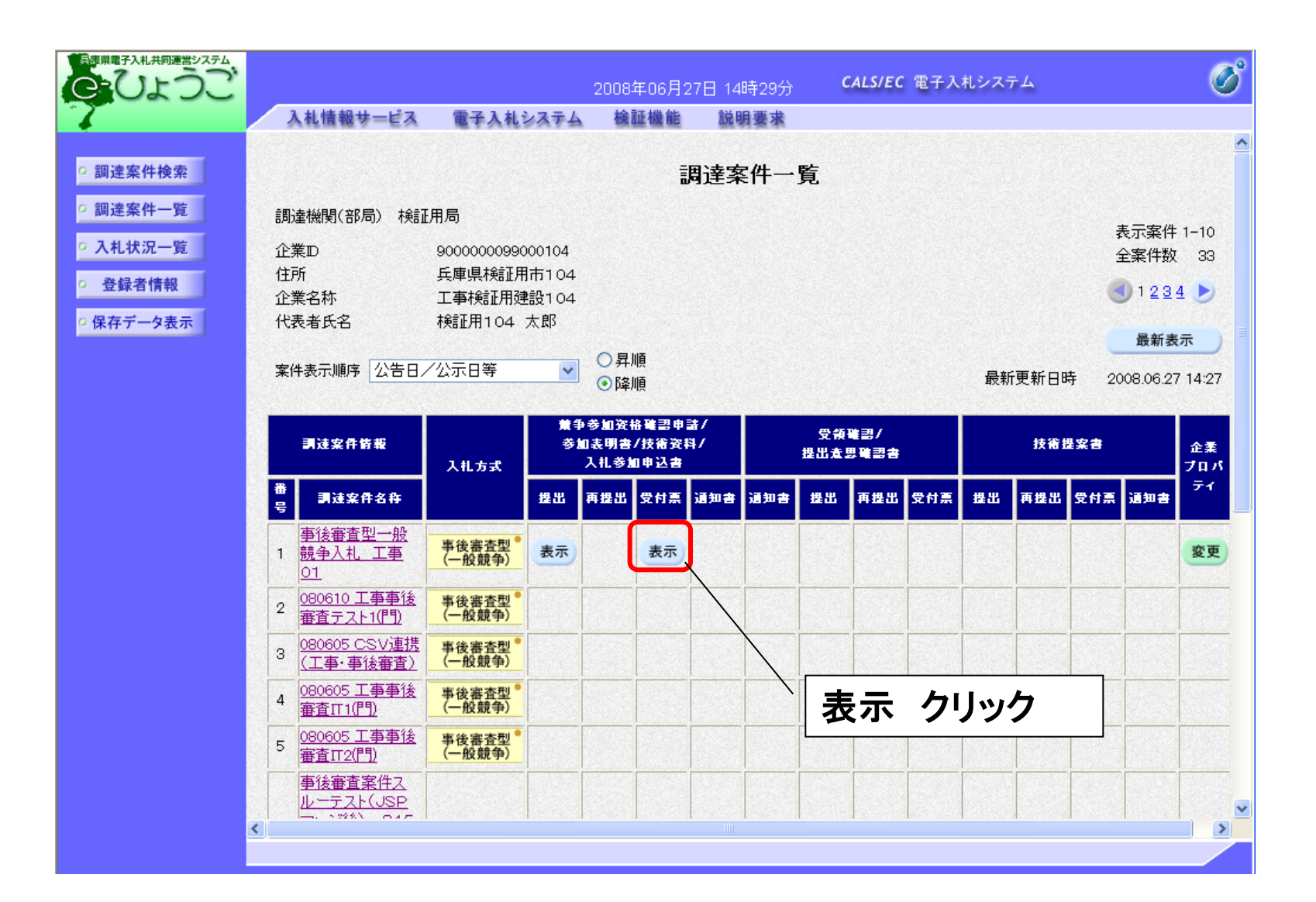

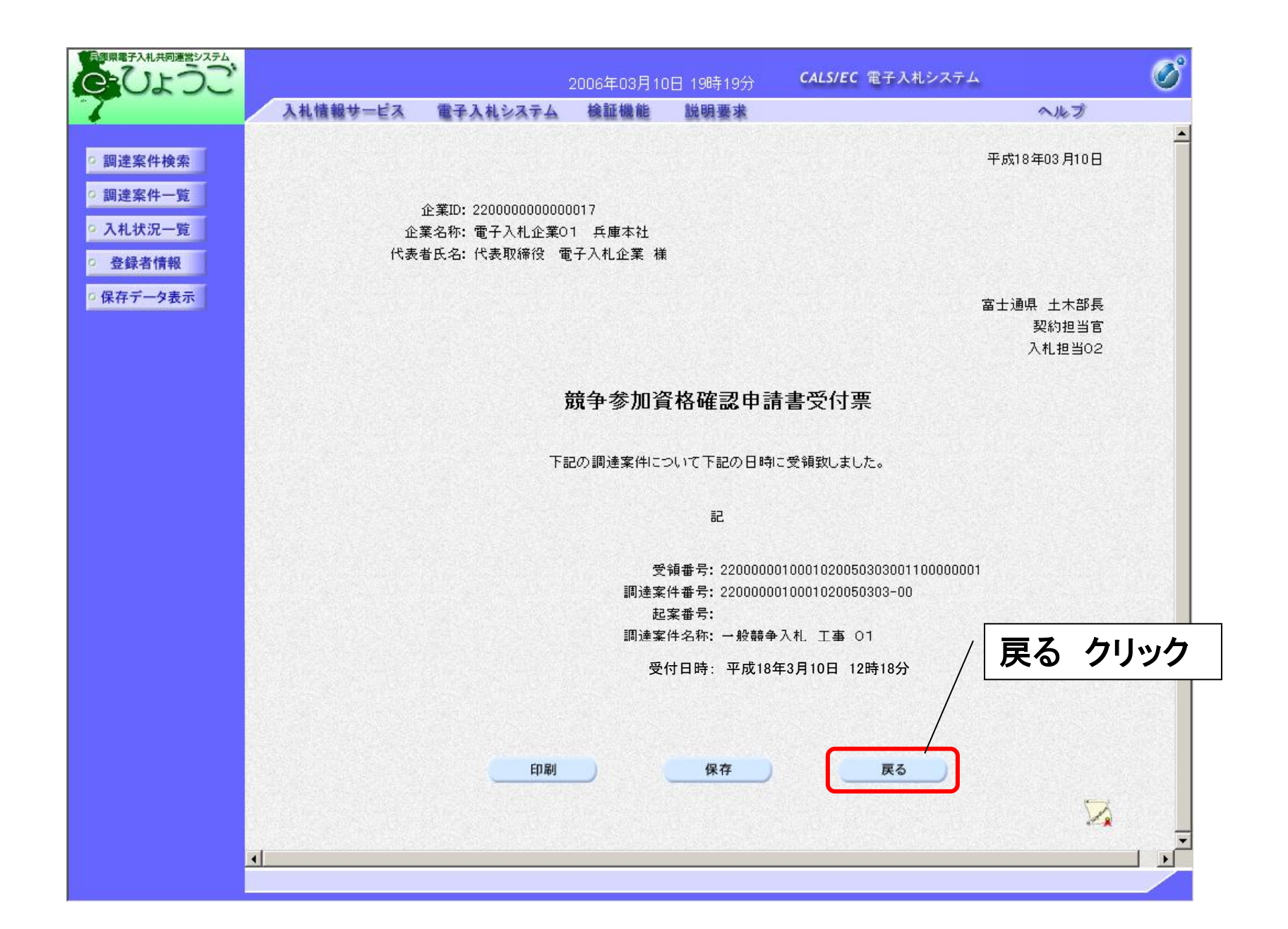

### く入札書の提出> 入札に参加する業者は、入札書受付期間中に入札書を提出します。

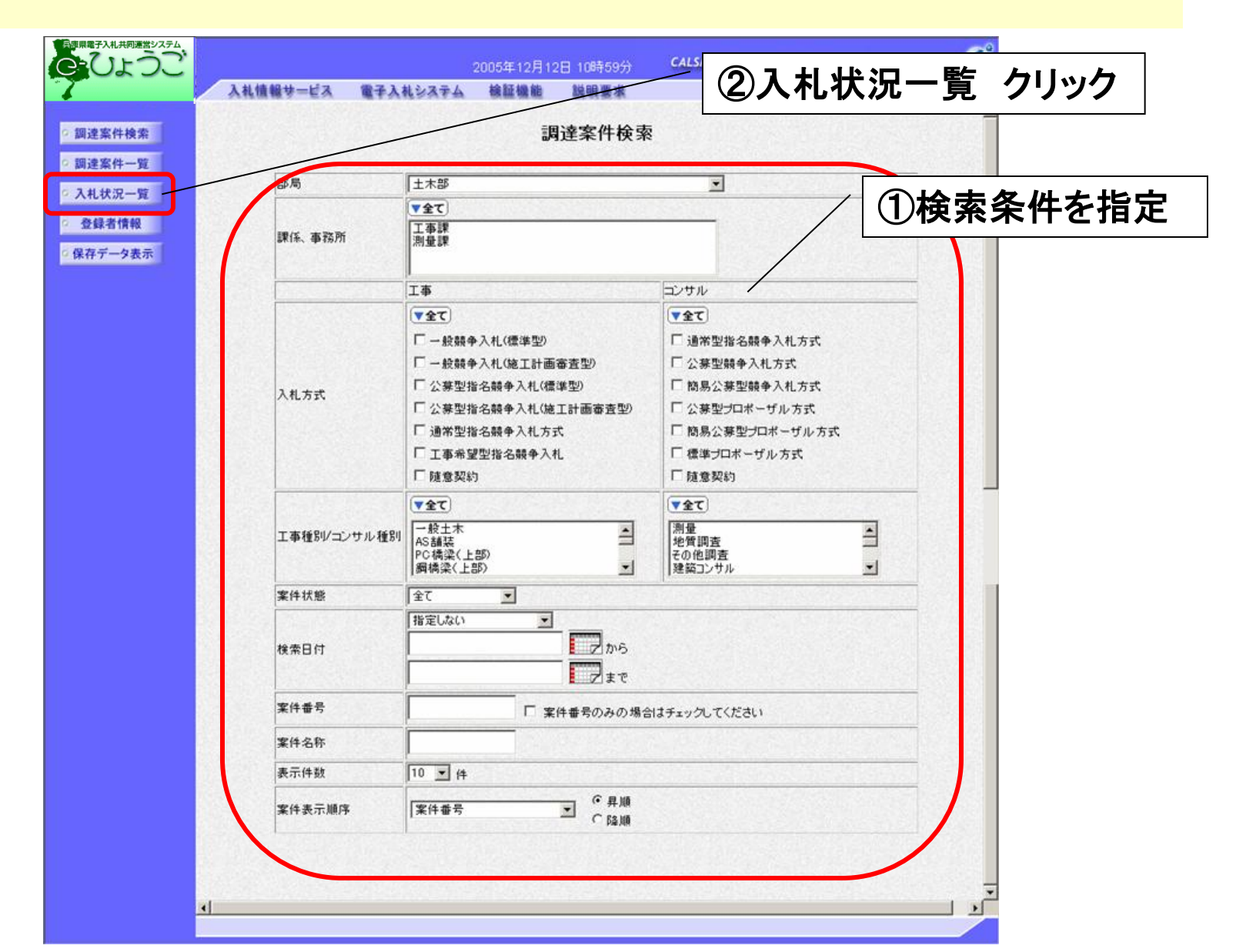

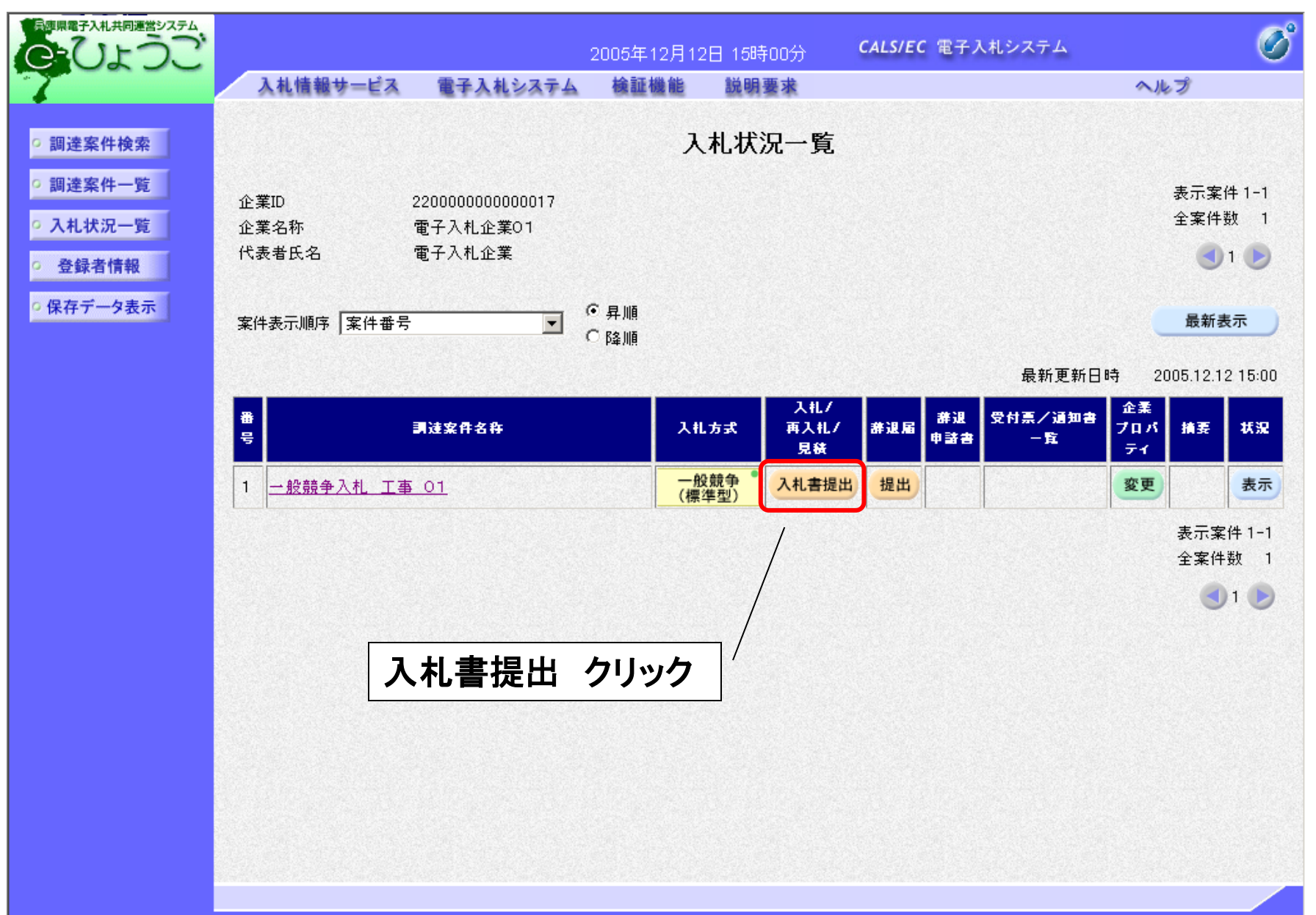

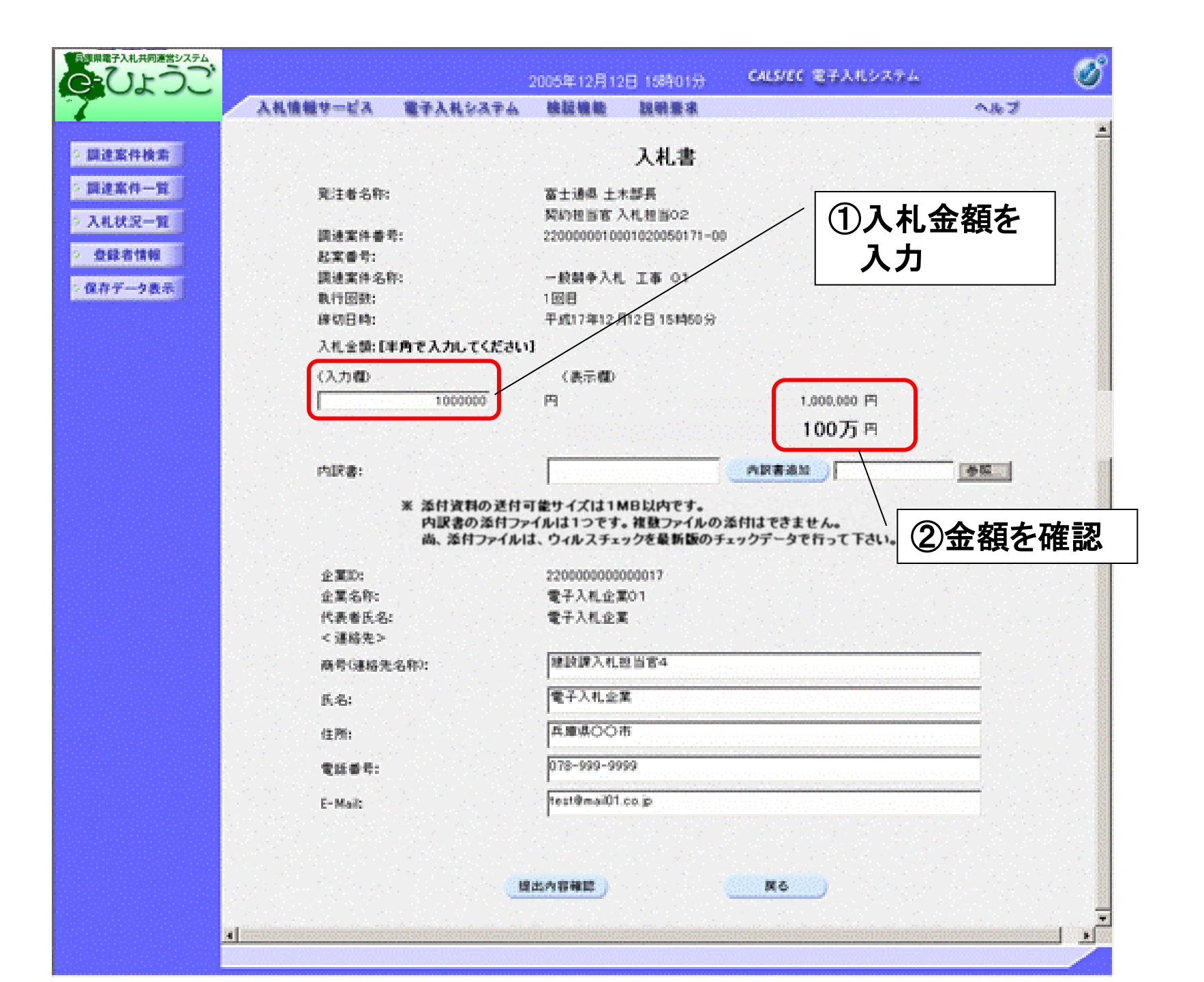

| 日本県電子入札共同運営システム                                                            |                                                                                        | 2005年12月12日 15時01分                                            | CALS/EC 電子入化システム                              | Ø   |
|----------------------------------------------------------------------------|----------------------------------------------------------------------------------------|---------------------------------------------------------------|-----------------------------------------------|-----|
| 7                                                                          | 入札債糧サービス 電子入札システ                                                                       | ム 核延續能 說明要求                                                   |                                               | へルプ |
| - 調達案件検索                                                                   |                                                                                        | 入札書                                                           |                                               |     |
| <ul> <li>調達案件一覧</li> <li>入札状況一覧</li> <li>登録者情報</li> <li>保存デーク表示</li> </ul> | 現注者名称:<br>調速案件書号:<br>起案番号:<br>調速案件名称:<br>取行因数:<br>峰切日時:<br>入札全類:[単角で)<br>のののの<br>(入力権) | <ul> <li></li></ul>                                           | を指定します                                        |     |
|                                                                            | 内訳書:<br>※ 添付資料の逆<br>内訳書の添作<br>尚、添付ファイ                                                  | 5付可能サイズは1MB以内です。<br>1ファイルは1つです。複数ファイルの3<br>イルは、ウィルスチェックを最新版のチ | 100万円<br>西駅書連加<br>本村はできません。<br>エックデータで行って下さい。 |     |
|                                                                            | 企業II:<br>企業名称:<br>代表者氏名:<br>< 連絡先>                                                     | 2200000000000000000000000000000000000                         |                                               |     |
|                                                                            | 商号(連絡先名称):                                                                             | 建設課入机設当官4                                                     |                                               |     |
|                                                                            | 氏名:                                                                                    | 電子入机企業                                                        |                                               |     |
|                                                                            | 住所:                                                                                    | 再慶県〇〇市                                                        |                                               |     |
|                                                                            | <b>电运动符:</b>                                                                           | 078-999-9999                                                  |                                               |     |
|                                                                            | E-Mail:                                                                                | test@mail01.co.jp                                             |                                               |     |
|                                                                            |                                                                                        | <u>「現出內容補助</u> 」                                              | <u></u> )                                     |     |

|             |                                                                               |                                                              | 2005年12月12                                                                                                    | 日 15時05分                                                                                                    | CALS/EC 電子入化システム                      | 0                    |
|-------------|-------------------------------------------------------------------------------|--------------------------------------------------------------|----------------------------------------------------------------------------------------------------|----------------------------------------------------------------------------------------------------|---------------------------------------|----------------------|
|             | 入礼情報サービス                                                                      | 電子入札システム                                                     | 検証機能                                                                                                    | 說明意味                                                                                                    |                                       | <b>NB7</b>           |
|             |                                                                               |                                                              |                                                                                                    |                                                                                                    |                                       | <b>.</b>             |
| 國達案件検索      |                                                                               |                                                              |                                                                                                    | 人私書                                                                                                    |                                       |                      |
| 調達案件一覧      | 鬼注着名称:                                                                        |                                                              | 富士通過 土>                                                                                                    | 1.00 A 10 A 10 A 10 A 10 A 10 A 10 A 10                                                                                                    |                                       |                      |
| 入机状况一覧      |                                                                               |                                                              | 契约担当官 2                                                                                                    | 入机相当02                                                                                                    |                                       |                      |
| 0.01.01.010 | 調速案件書号                                                                        |                                                              | 22000000100                                                                                                    | 01020050171-00                                                                                                    |                                       |                      |
| 200-010-00  | 起某管节:<br>請達室体名称                                                               |                                                              | 一般帮单人相                                                                                                    | T# 01                                                                                                    |                                       |                      |
| 業存データ表示     | <b>乳行回数</b> ;                                                                 |                                                              | 1回日                                                                                                    | с <b>та</b> от                                                                                                    |                                       |                      |
|             | 線切目時:                                                                         |                                                              | 平成17年12月                                                                                                    | 128 154450 9                                                                                                    |                                       |                      |
|             | 入礼金額:[半                                                                       | 角で入力してください                                                   | 1                                                                                                    |                                                                                                    |                                       |                      |
|             | (入力欄)                                                                         |                                                              | (表示欄)                                                                                                    |                                                                                                    |                                       |                      |
|             | analis mana                                                                   | 1000000                                                      | <b>H</b>                                                                                                    |                                                                                                    | 1.000.000 円                           |                      |
|             |                                                                               |                                                              |                                                                                                    |                                                                                                    | 100万円                                 |                      |
|             |                                                                               |                                                              | In an                                                                                                    |                                                                                                    |                                       | manual in the second |
|             | PUKE                                                                          |                                                              | D. T. DOCUMEN                                                                                                    | its and beitingst                                                                                                    | PERMISSION C + Documents and :        | <u>9%.</u>           |
|             |                                                                               | 内訳書の添付ファ                                                     | イルは1つです                                                                                                    | 。複数ファイルの言                                                                                                    | 6付はできません。                             |                      |
|             | 企置取:<br>企業名称:<br>代表者氏名:                                                       | 内駅書の添付ファ<br>高、添付ファイル                                         | イルは1つです<br>は、ウィルスチェ<br>22000000000<br>電子入札企<br>電子入札企                                                                                                    | ************************************                                                                                                    | &付はできません。<br>ェックデータで行って下さい。           |                      |
|             | 企業約;<br>企業名称;<br>代表者反名;<br>< 連絡先>                                             | 内服者の添付ファ<br>高、添付ファイル                                         | イルは1つです<br>イルは1つです<br>2200000000<br>電子入札企3<br>電子入札企3                                                                                                    | 1000017<br>この<br>この<br>この<br>この<br>この<br>この<br>この<br>この<br>この<br>この<br>この<br>この<br>に<br>この<br>で<br>そ<br>しん<br>の<br>記<br>この<br>で<br>イル<br>の<br>記<br>この<br>イル<br>の<br>記<br>この<br>マ<br>イル<br>の<br>記<br>この<br>マ<br>イル<br>の<br>記<br>この<br>マ<br>イ<br>ル<br>の<br>記<br>つ<br>て<br>イ<br>ル<br>の<br>記<br>の<br>こ<br>の<br>つ<br>この<br>の<br>つ<br>この<br>の<br>この<br>の<br>こ<br>の<br>この<br>の<br>こ<br>の<br>こ | &付はできません。<br>ロックデータで行って下さい。           |                      |
|             | 企置取:<br>企業名称:<br>代表者氏名:<br>< 連絡先><br>商号(連絡先名                                  | 内服者の添付ファ<br>高、添付ファイル                                         | イルは1つです<br>イルは1つです<br>2200000000<br>電子入札企ま<br>電子入札企ま<br>建分札企ま                                                                                                    | 1000017<br>この<br>2000017<br>この1<br>この1<br>この1<br>この1<br>この1<br>この1<br>この1<br>この1<br>この1<br>この1                                                                                                    | &付はできません。<br>ェックデータで行って下さい。           |                      |
|             | 企置取;<br>企業名称:<br>代表者氏名:<br>《道路先》<br>商号(連絡先4)<br>氏名:                           | ● 内駅書の添付フ<br>高、添付ファイル                                        | イルは1つです<br>イルは1つです<br>2200000000<br>電子入札会3<br>電子入札会3<br>建設課入札3<br>電子入札会3                                                                                                    | * 複数ファイルの3<br>* ックを最新版のチョ<br>000017<br>E01<br>E<br>型当客4<br>業                                                                                                    | を付はできません。<br>ェックデータで行って下さい。           |                      |
|             | 企置取:<br>企業名称:<br>代表者氏名:<br>《連絡先》<br>商号(連絡先4)<br>氏名:<br>住所:                    | 内駅書の添付ファ<br>高、添付ファイル1<br>8軒0:                                | イルは1つです<br>イルは1つです<br>2200000000<br>電子入札企ま<br>電子入札企ま<br>電子入札企ま<br>電子入札企ま<br>電子入札企ま                                                                                                    | **<br>**<br>**<br>**<br>**<br>**<br>**<br>**<br>**<br>**<br>**                                                                                                    | &付はできません。<br>ニックデータで行って下さい。           |                      |
|             | 企置助:<br>企業名称:<br>代表者氏名:<br>《連絡先》<br>商号(連絡先4)<br>氏名:<br>住所:<br>電話番号:           | 6軒2:                                                         | <ul> <li>イルは1つです</li> <li>イルは1つです</li> <li>2200000000</li> <li>電子入札企ま</li> <li>電子入札企ま</li> <li>電子入札企ま</li> <li>電子入札企ま</li> <li>電子入札公</li> <li>(電子入札会ま)</li> <li>(国本県〇〇)</li> <li>(ロ78-999-99)</li> </ul> | **<br>**<br>**<br>**<br>**<br>**<br>**<br>**<br>**<br>**                                                                                                    | が付はできません。<br>ロックデータで行って下さい。           |                      |
|             | 企置取;<br>企業名称:<br>代表者氏名:<br>《道路先》<br>商号(連絡先4)<br>氏名:<br>住所;<br>電話書号;<br>E-Mait | 内駅書の添付フ<br>高、添付ファイル                                          | イルは1つです<br>イルは1つです<br>2200000000<br>電子入札企碁<br>電子入札企碁<br>電子入札企碁<br>電子入札企碁<br>電子入札企<br>ロ78-999-99<br>test9mai01                                                                                            | ・複数ファイルのま<br>ックを最新版のチョ<br>0000017<br>取01<br>副 当客4<br>業<br>市<br>199                                                                                                    | 6けはできません。<br>シックテータで行って下さい。           |                      |
|             | 企置取;<br>企業名称:<br>代表者氏名:<br>《道絡先》<br>商号(連絡先4)<br>氏名:<br>住所;<br>電話番号:<br>E-Mait | 内駅書の添付フ<br>高、添付ファイル                                          | イルは1つです<br>イルは1つです<br>2200000000<br>電子入札企訂<br>電子入札企訂<br>電子入札企訂<br>電子入札金<br>電子入札金<br>同じ<br>の78-999-99<br>fest@mail01                                                                                      | <ul> <li>複数ファイルのま<br/>ックを最新版のチョ</li> <li>000017<br/>取01</li> <li>取当官4</li> <li>第</li> <li>市</li> <li>199</li> <li>co.p</li> </ul>                                                                                                    | 6付はできません。<br>ロックテータで行って下さい。<br>一提出内容確 | E認 クリック              |
|             | 企置取;<br>企業名称:<br>代表者氏名:<br>《連絡先》<br>商号(連絡先4)<br>氏名:<br>住所;<br>電話書号:<br>E-Mail | 内 <b>訳</b> 書の添付フ <sub>ラ</sub><br>高、添付ファイル <br>5年2:           | イルは1つです<br>イルは1つです<br>2200000000<br>電子入札企訂<br>電子入札企訂<br>電子入札企訂<br>電子入札企訂<br>電子入札企訂<br>の78-999-99<br>1est@mail01                                                                                          | <ul> <li>複数ファイルのま</li> <li>ックを最新版のチョ</li> <li>000017</li> <li>取01</li> <li>配当官4</li> <li>菜</li> <li>市</li> <li>199</li> <li>co.p</li> </ul>                                                                                                    | 時はできません。                              | <b>E認 クリック</b>       |
|             | 企置助:<br>企業名称:<br>代表者氏名:<br>《連絡先》<br>商号(連絡先4)<br>氏名:<br>住所:<br>電話書号:<br>E-Mait | 6年):<br>(1)<br>(1)<br>(1)<br>(1)<br>(1)<br>(1)<br>(1)<br>(1) | イルは1つです<br>イルは1つです<br>2200000000<br>電子入札企ま<br>電子入札企ま<br>電子入札企ま<br>電子入札企ま<br>電子入札企ま<br>電子入札企ま<br>電子入札企ま<br>電子入札企ま<br>電子入札企ま<br>電子入札企ま<br>電子入札企ま<br>電子入札企ま<br>電子入札企ま<br>電子入札企ま<br>電子入札企ま<br>電子入札企ま         | <ul> <li>複数ファイルの2</li> <li>ックを最新版のチョ</li> <li>000017</li> <li>取り</li> <li>取り書4</li> <li>菜</li> <li>市</li> <li>199</li> <li>cop</li> </ul>                                                                                                    | 6付はできません。<br>ロックテータで行って下さい。           |                      |
|             | 企置取:<br>企業名称:<br>代表者氏名:<br>《通路先》<br>商号(連絡先4)<br>氏名:<br>住所:<br>電話書号:<br>E-Mail | 内駅書の添付フ<br>高、添付ファイル <br>6軒?:                                 | イルは1つです<br>イルは1つです<br>2200000000<br>電子入札企訂<br>電子入札企訂<br>電子入札企訂<br>電子入札企訂<br>(1078-999-99<br>1es19mail01                                                                                                  | ・複数ファイルのネ<br>ックを最新版のチョ<br>000017<br>取01<br>配<br>凹 当吉4<br>葉<br>市                                                                                                    | Sthitできません。<br>ロックテータで行って下さい。         | <b>■</b><br>「記 クリック  |

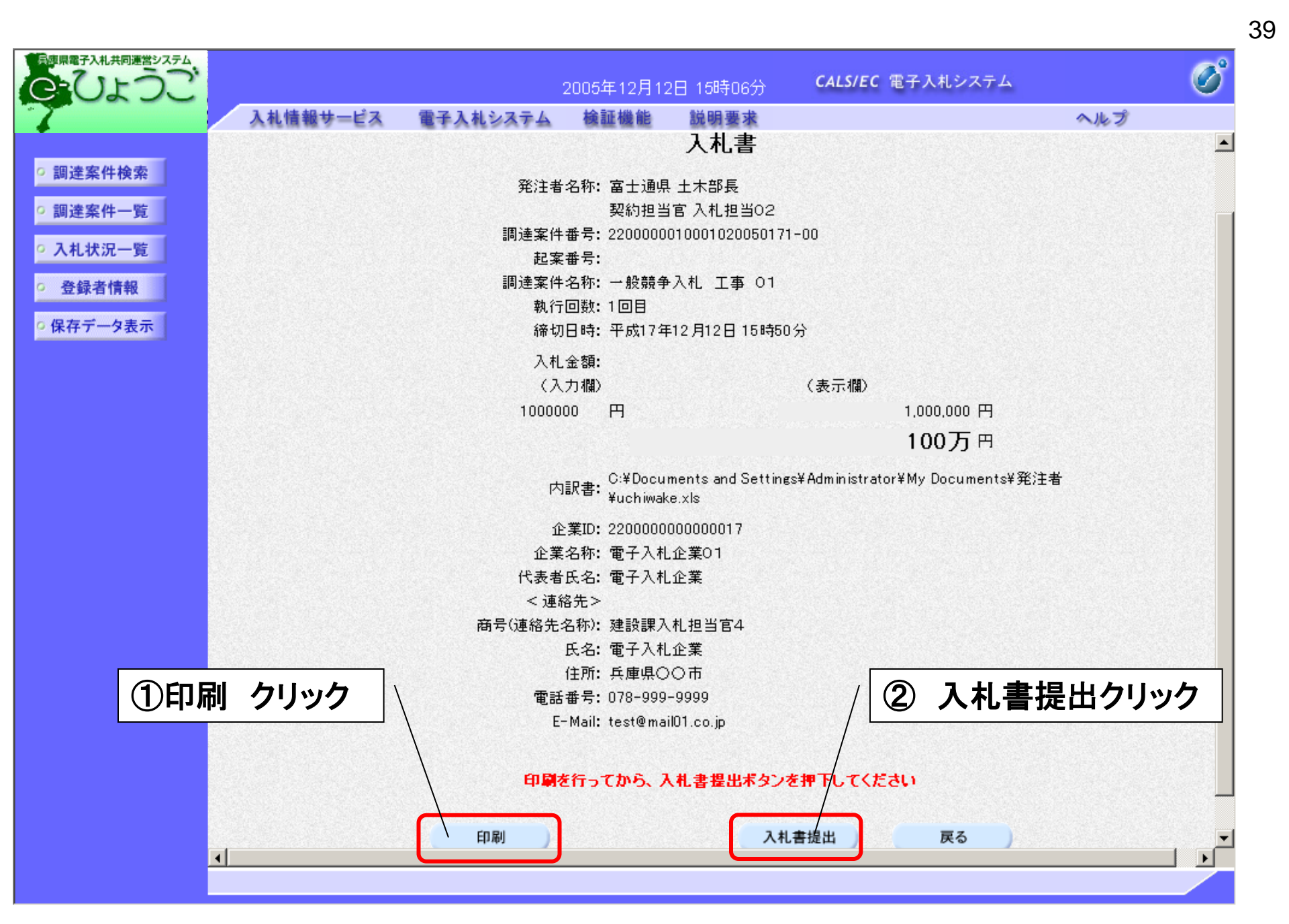

| 日本県電子入札共同運営システム            |              |                  | 2005年12月12 | 日 15時09分      | <b>CALS/EC</b> 電子入札システム |     | Ø |
|----------------------------|--------------|------------------|------------|---------------|-------------------------|-----|---|
| 7                          | 入札情報サービス     | 電子入札システム         | 検証機能       | 説明要求          |                         | ヘルプ |   |
|                            |              |                  |            |               |                         |     |   |
| ○ 調達案件検索                   |              |                  | 入札書        | 書受信確認道        | 通知                      |     |   |
| ○ 調達案件一覧                   |              |                  | 入札書は下記の    | 内容で正常に送信      | 言されました。                 |     |   |
| <ul> <li>入札状況一覧</li> </ul> |              | 発注者名称:           |            | 富士通県<br>契約担当1 | 土木部長<br>官 入札担当02        |     |   |
| ○ 登録者情報                    |              | 調達案件番号:<br>起案番号: |            | 22000000      | 10001020050171-00       |     |   |
| ○ 保存データ表示                  |              | 調達案件名称:          |            | 一般競争。         | 入札 工事 01                |     |   |
|                            |              | 執行回数:            |            | 1 🗆 🗄         |                         |     |   |
|                            |              | 締切日時:            |            | 平成17年1        | 12月12日15時50分            |     |   |
|                            |              | 企業ID:            |            | 22000000      | 00000017                |     |   |
|                            |              | 企業名称:            |            | 電子入札:         | 企業01                    |     |   |
|                            |              | 代表者氏名:           |            | 電子入札:         | 企業                      |     |   |
|                            | State Barris | 〈連絡先〉            |            |               |                         |     |   |
|                            |              | 商号(連絡先名称):       |            | 建設課入相         | 札担当官4                   |     |   |
|                            |              | 氏名:              |            | 電子入札:         | 企業                      |     |   |
|                            |              | 住所:              |            | 兵庫県○(         | 〇市                      |     |   |
|                            |              | 電話番号:            |            | 078-999-      | 9999                    |     |   |
|                            |              | E-Mail:          |            | test@mail     | 01.co.jp                |     |   |
|                            |              | 受信日時:            |            | 平成17年1        | 12月12日 15時08分           |     |   |
| 印屏                         | り クリック       |                  | ቸってから、入    | 扎状況一覧ボタン      | ッを押下してください              |     |   |
|                            |              | 印刷               |            | 入札書保存         | 入札状況一覧                  |     |   |
|                            |              |                  |            |               |                         |     |   |

### <入札書受付票の受理>

入札書を提出して、市役所から発行された入札書受付票を確認します。

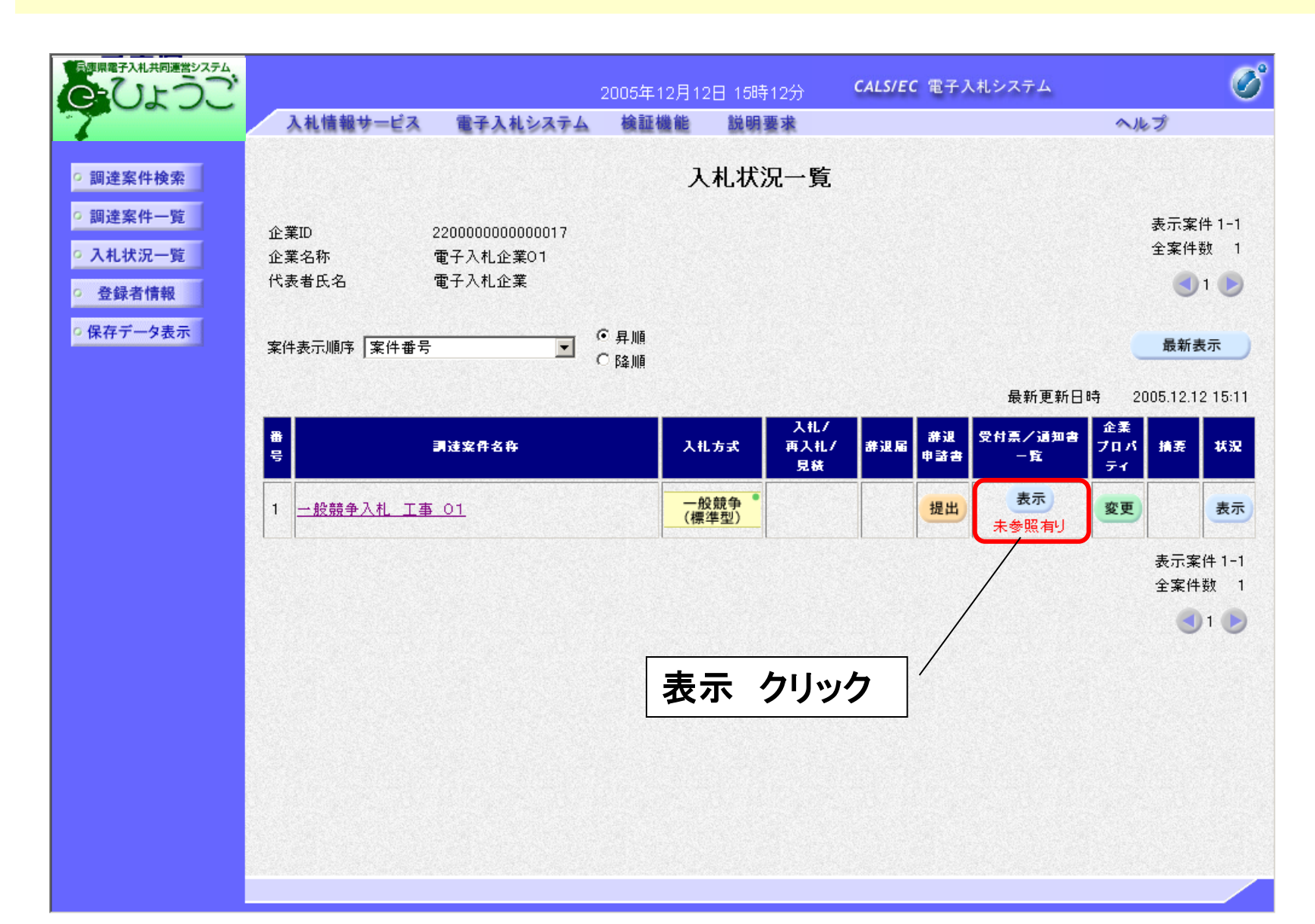

| 日本県電子入札共同運営システム                                |          |          | 2005年12,     | 月12日 15時12分       | CALS/EC 🖷       | 子入札システム |       | Ø |
|------------------------------------------------|----------|----------|--------------|-------------------|-----------------|---------|-------|---|
| 7                                              | 入札情報サービス | 電子入札システム | <b>検証機</b> ( | 能 説明要求            |                 |         | ヘルプ   |   |
| 9 調達案件検索                                       |          |          | <b>ک</b>     | 札状況通知書-           | 一覧              |         |       |   |
| • 調達案件一覧                                       | 執行回致     | 通知書名     |              | 通知書発行             | 日村              | 通知書表示   | 通知書確認 |   |
| ○入札状況一覧                                        | 1        | 入札書受付票   |              | 平成17年12月12日       | (月)15時08分       | 表示      | 未参照   |   |
| <ul> <li>・ 登録者情報</li> <li>・ 保存データ表示</li> </ul> |          |          |              | <b>■</b><br>表示 クリ | <mark>ック</mark> |         |       |   |
|                                                |          |          |              |                   |                 |         |       |   |

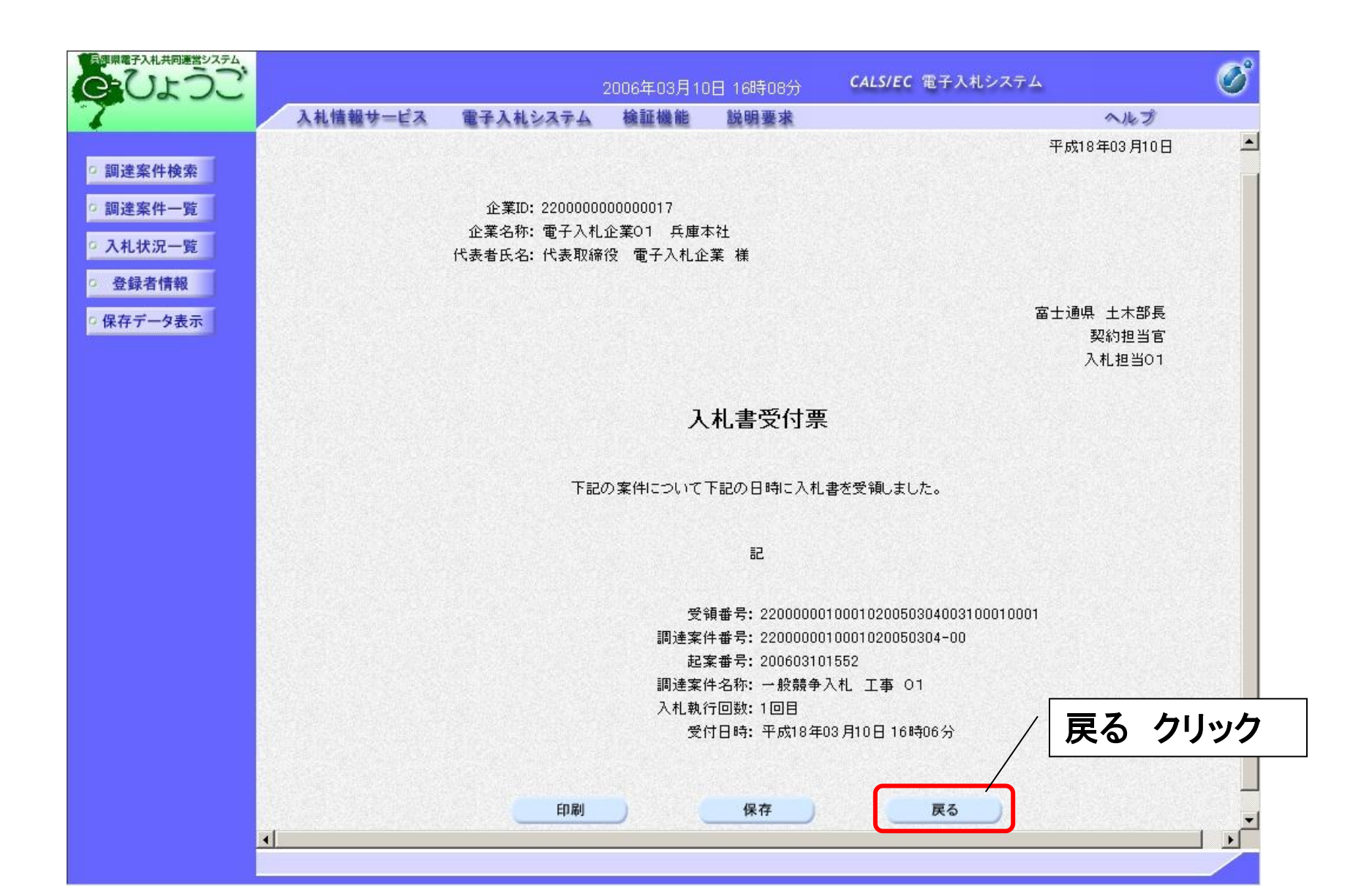

### <入札締切通知書の受理>

入札締切後、市役所から入札締切通知書が発行されますので確認します。

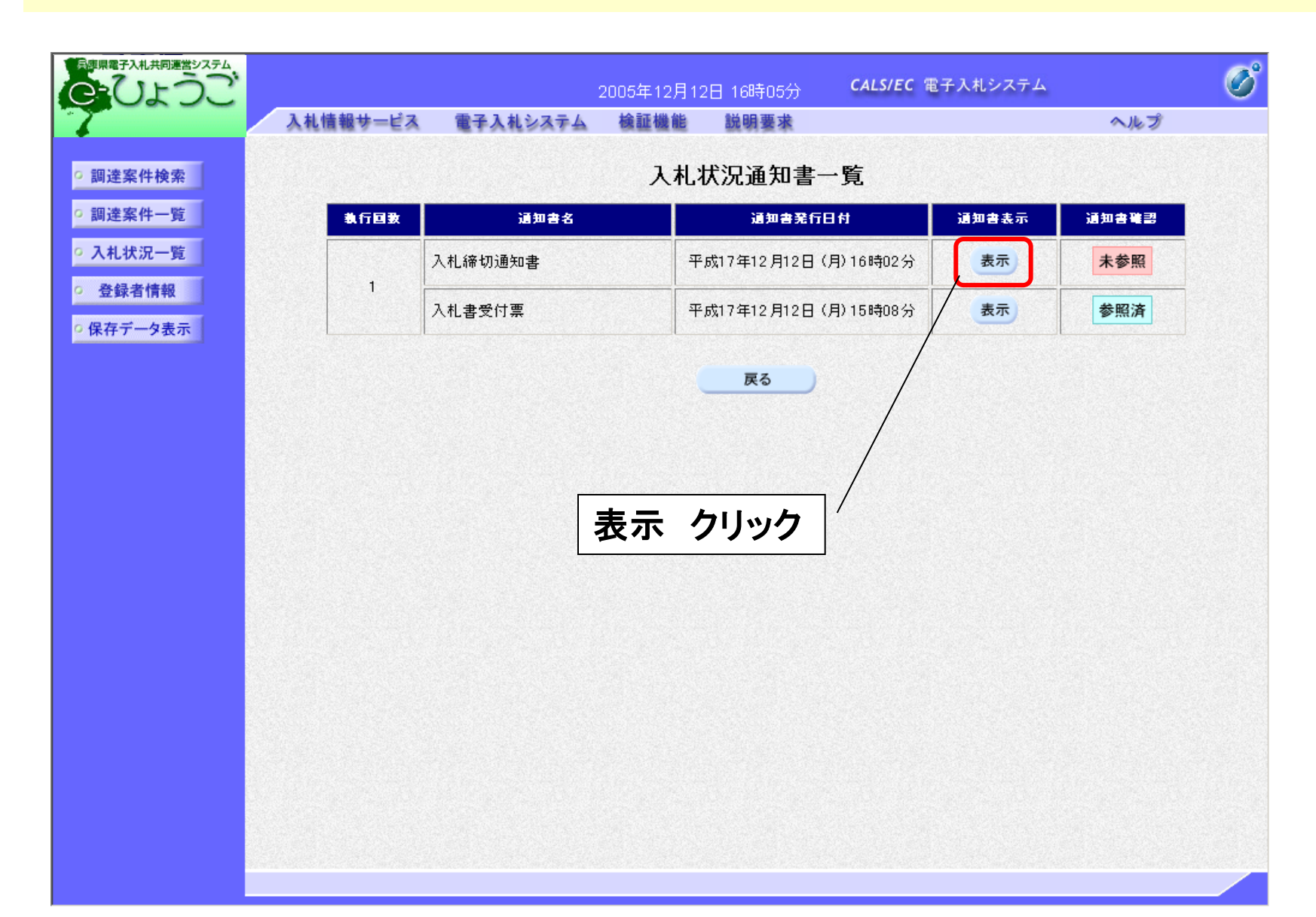

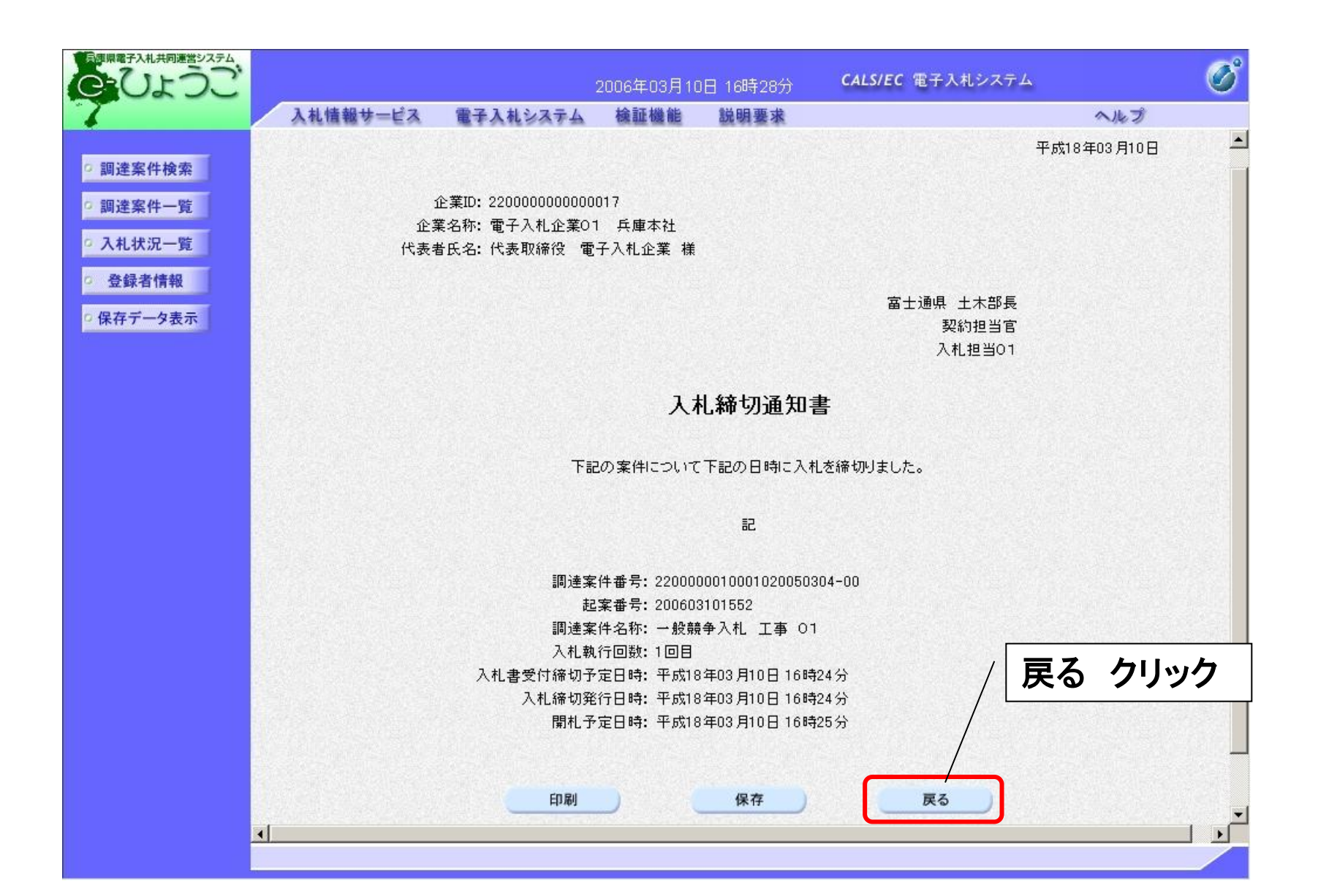

### 〈保留通知書の受理〉

開札後、資格審査を行うため保留通知書が発行されますので確認します。

| 日本の日本の日本の日本の日本の日本の日本の日本の日本の日本の日本の日本の日本の日 |           |                             | 2006年03月11        | 0日 16時58分       | <b>CALS/EC</b> 電子入札システム                                                                                          |             | Ø |
|------------------------------------------|-----------|-----------------------------|-------------------|-----------------|----------------------------------------------------------------------------------------------------|-------------|---|
| 7                                        | 入札情報サービス  | 電子入札システム                    | 検証機能              | 説明要求            |                                                                                                    | へルプ         |   |
|                                          |           |                             |                   |                 |                                                                                                    | 平成18年03月10日 |   |
| 0 調達案件検索                                 |           |                             |                   |                 |                                                                                                    |             |   |
| ◎ 調達案件一覧                                 | 1         | 企業ID: 2200000000000         | 017               |                 |                                                                                                    |             |   |
| 0.3.11 钟词                                | 企3<br>代表3 | 耒治称: 電士人札企耒U<br>H氏名・代表取締役 雷 | I 兵庫本社<br>子入札企業 牂 |                 |                                                                                                    |             |   |
| 5 八礼八元一員                                 | 1.434.1   |                             |                   |                 |                                                                                                    |             |   |
| · 登録者情報                                  |           |                             |                   |                 | a de la companya de la companya de la companya de la companya de la companya de la companya de la companya de la | 雪士通県 土木部長   |   |
| ○保存データ表示                                 |           |                             |                   |                 |                                                                                                    | 契約担当官       |   |
| 40                                       |           |                             |                   |                 |                                                                                                    | 入札担当01      |   |
|                                          |           |                             |                   |                 |                                                                                                    |             |   |
|                                          |           |                             |                   | 保留通知書           |                                                                                                    |             |   |
|                                          |           |                             |                   |                 |                                                                                                    |             |   |
|                                          |           | 下記                          | の案件について           | 、執行が保留となる       | る旨通知致します。                                                                                                    |             |   |
|                                          |           |                             |                   |                 |                                                                                                    |             |   |
|                                          |           |                             |                   | Ð               |                                                                                                    |             |   |
|                                          |           |                             |                   |                 |                                                                                                    |             |   |
|                                          |           |                             |                   | ■<br>達家件番号: 220 | 0000010001020050306-00                                                                                           |             |   |
|                                          |           |                             |                   | 起案番号: 200       | 603101642                                                                                                    |             |   |
|                                          |           |                             |                   | ]達案件名称: 一船      | 2競争入札 工事 04                                                                                                    |             |   |
|                                          |           |                             | Х                 | 、札執行回数:1回       |                                                                                                    |             |   |
|                                          |           |                             |                   | 理由:調査           | <b>登必要・保持保留</b>                                                                                                  |             |   |
|                                          |           |                             |                   |                 |                                                                                                    |             |   |
|                                          |           | 印刷                          | 1                 | 保存              | 戻る                                                                                                    |             |   |
|                                          |           |                             | -                 |                 |                                                                                                    |             |   |
|                                          |           |                             |                   |                 |                                                                                                    |             | - |
|                                          | •         |                             |                   |                 |                                                                                                    |             |   |
|                                          |           |                             |                   |                 |                                                                                                    |             |   |

### 〈落札者決定通知書の受理〉

資格審査の後、落札者が決定したら決定通知書が発行されますので 確認します。

|      | 札情報サービス | 電子入札システム 植 | 証機能 説明要求               |       | ヘルプ   |
|------|---------|------------|------------------------|-------|-------|
| 条件検索 |         |            | 入札状況通知書一覧              |       |       |
| 案件一覧 | 教行回致    | 通知書名       | 通知書発行日付                | 通知書表示 | 通知書確認 |
| 犬況一覧 |         | 落札者決定通知書   | 平成17年12月13日 (火) 15時36分 | 表示    | 未参照   |
| 者情報  | 1       | 入札締切通知書    | 平成17年12月13日 (火) 15時13分 | 表示    | 参照済   |
| 74.  |         | 入札書受付票     | 平成17年12月13日(火)15時11分   | 表示    | 参照済   |
|      |         |            |                        |       |       |
|      |         |            |                        |       |       |
|      |         |            |                        |       |       |

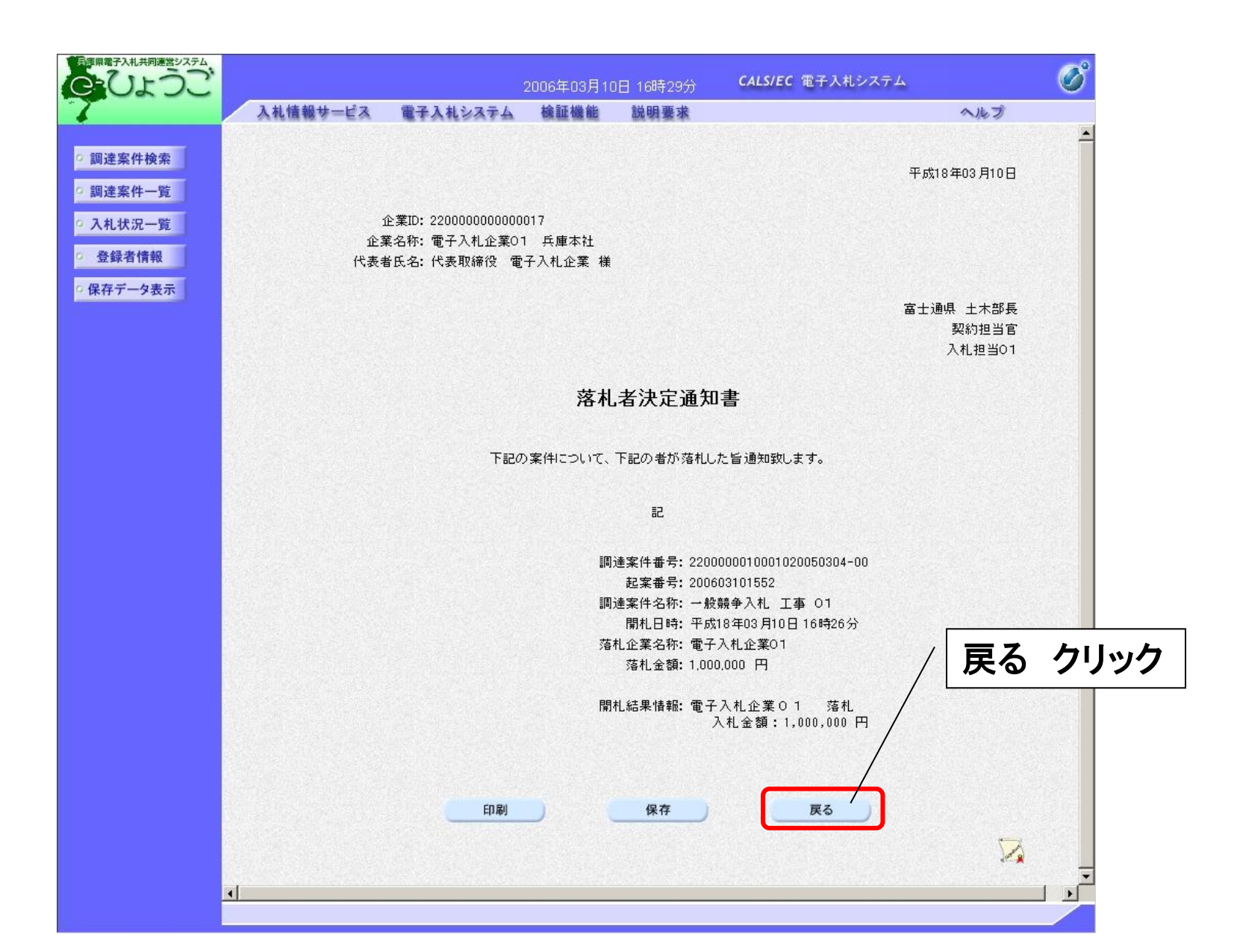

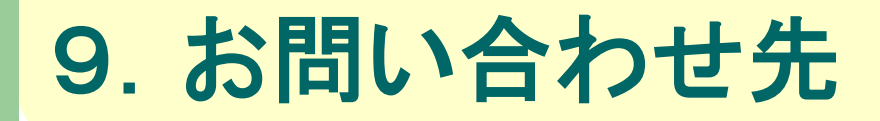

#### 兵庫県電子入札共同運営システムについてのお知らせは 以下のアドレスよりご提供します。 https://www.nyusatsu.e-hyogo.jp/

【掲載内容】 トピックス 利用規約 よくあるお問い合わせ 操作マニュアル 操作体験(チュートリアル) ヘルプデスクの連絡先 など

**ヘルプデスクのお問い合わせ先** TEL 0120-310-084 受付時間:平日 9:00~12:00 13:00~17:00